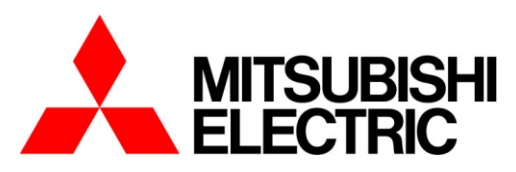

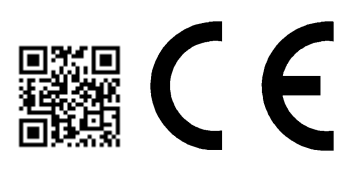

# Energy Saving Data Collecting Server (*EcoWebServer III*)

Model

## MES3-255C-EN

# Instruction Manual - Hardware

### Preface

Thank you for purchasing Mitsubishi's Energy Saving Data Collecting Server (EcoWebServer III).

This instruction manual explains how to install and use the product. Please read it carefully, and use the product properly.

Make sure to read "1. Safety Precautions" on page 3 for proper use before installing the product. Keep this instruction manual in an accessible place for future reference whenever needed. Make sure it is delivered to the end user.

### Package and instruction manual

To reduce environmental burden, we use:

- Cardboard for the package.
- Recycled paper for the instruction manual.

### Packaged contents

Make sure all the following items are in the package.

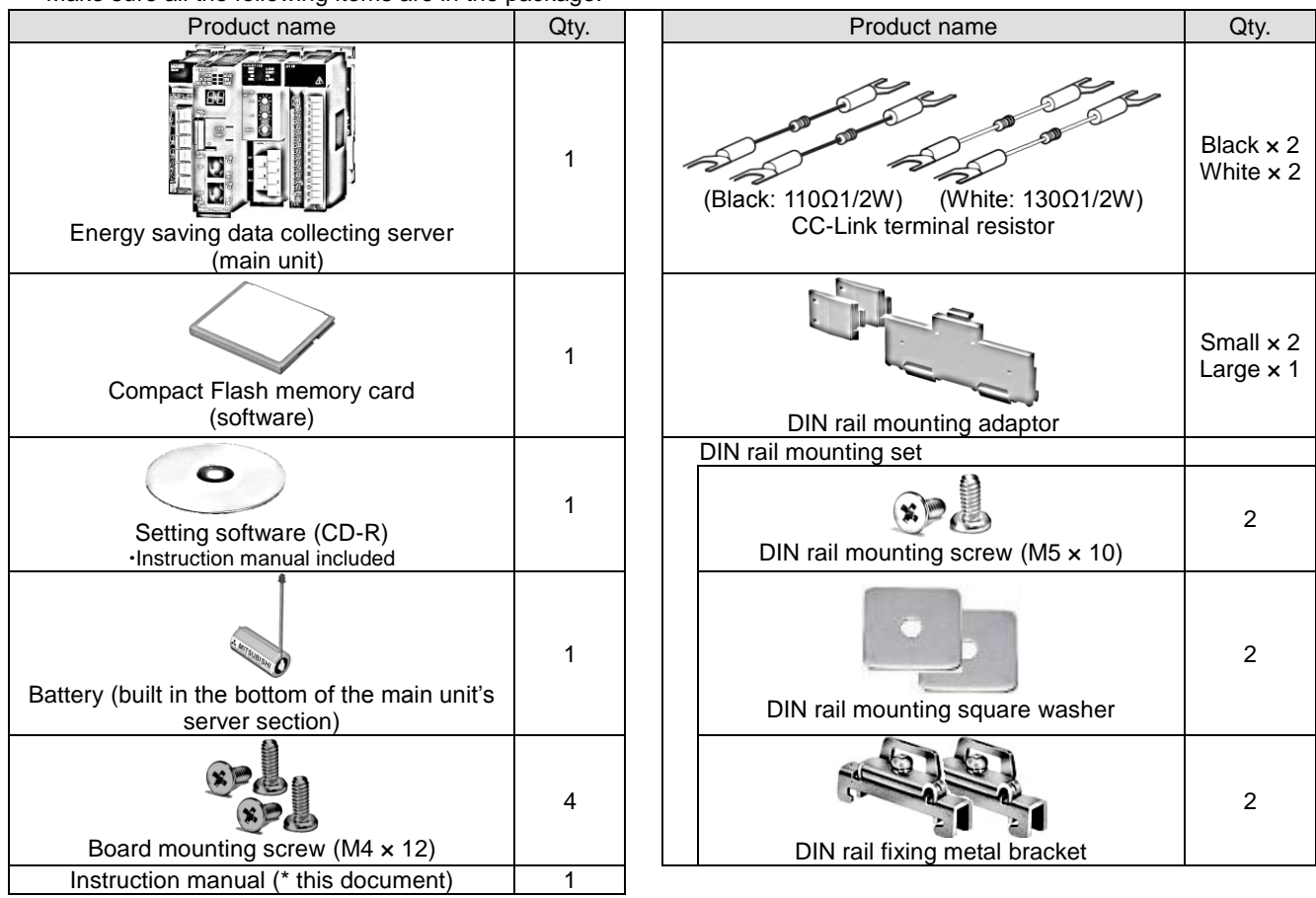

### Table of Contents

| 1.   | Safety Precautions                           | 3    |
|------|----------------------------------------------|------|
| 2.   | Main Features                                | 7    |
| 3.   | Name and Function of Each Part               | 8    |
| 4.   | Procedures for Installation and Setting      | . 11 |
| 5.   | Main Unit Installation                       | . 12 |
| 5.1  | Installation on IEC rail (35 mm wide)        | . 12 |
| 5.1  | 1.1 Mounting IEC rail mounting adaptor       | . 12 |
| 5.1  | 1.2 Mounting IEC rail fixing square washer   | . 13 |
| 5.1  | 1.3 Installing main unit on IEC rail         | . 13 |
| 5.1  | 1.4 Fixing main unit                         | . 15 |
| 5.2  | Direct installation on board                 | . 16 |
| 6.   | Battery Installation and Replacement         | . 18 |
| 6.1  | Installing battery                           | . 18 |
| 6.2  | Replacing battery                            | . 18 |
| 7.   | IP Address Setting                           | . 19 |
| 7.1  | Setting IP address                           | . 19 |
| 7.2  | Checking IP address                          | . 20 |
| 8.   | Connection Diagram                           | . 21 |
| 8.1  | Power supply section                         | . 21 |
| 8.2  | Ethernet communication section               | . 21 |
| 8.2  | 2.1 For initial setting (IP address setting) | .21  |
| 8.2  | 2.2 For operation                            | . 22 |
| 8.3  | Ethernet communication section (CH2 to PLC)  | . 23 |
| 8.3  | 3.1 For operation                            | . 23 |
| 8.4  | CC-Link communication section                | . 24 |
| 8.5  | Contact output section                       | . 25 |
| 9.   | Specifications                               | . 26 |
| 9.1  | Hardware specifications                      | . 26 |
| 9.2  | Software specifications                      | . 29 |
| 9.3  | Operation environment                        | . 30 |
| 10.  | External Dimensions                          | . 31 |
| 10.1 | External dimonsions                          | . 31 |
| 10.2 | Setting conditions                           | . 32 |
| 11.  | Options                                      | . 32 |
| 12.  | I roubleshooting                             | . 33 |
| 13.  | Warranty                                     | . 33 |

### 1. Safety Precautions

### Precautions concerning the operating environment and usage conditions

Do not use the product in the places as follows. Failure to follow this instruction may cause malfunctions and reduced life of the product.

| <ul> <li>Ambient temperature exceeds 0° to +55°C.</li></ul>                                                                          | <ul> <li>Frequent vibration or impact exists.</li></ul>                                            |
|----------------------------------------------------------------------------------------------------|----------------------------------------------------------------------------------------------------|
| (Température ambiante excède 0° à +55°C.) <li>Daily average ambient temperature exceeds 35°C.</li>                                   | (Vibration fréquente ou impact existe.) <li>Rainfall or water droplet hits the product.</li>       |
| (Température ambiante quotidienne et moyenne excède 35°C.) <li>Relative humidity exceeds 5% to 95% or condensation is observed.</li> | (Pluie ou gouttelette frappe le produit.) <li>Exposed to direct sunlight.</li>                     |
| (Humidité relative excède 5% à 95% ou condensation est                                                                               | (Exposé à lumière du soleil directe.) <li>Metal pieces or conductive materials blow.</li>          |
| observée.) <li>Altitude exceeds 2000 m.</li>                                                                                         | (Pièce métal ou matière conducteur souffle.) <li>Under strong electromagnetic field or noise.</li> |
| (Altitude excède 2000 m.) <li>Dust, corrosive gas, saline and oil smoke exist.</li>                                                  | (Sous champ électromagnétique fort ou                                                              |
| (Poussière, gaz corrosif, salin et huile fumée existe.)                                                                              | bruit.)                                                                                            |

### Precautions concerning the installation

Please read this instruction manual before installation.

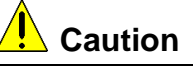

- The product shall be installed by a technician who has expertise in electric work such as safe installation and wiring.
- Always handle the end face of metal parts with care. The sharp part may cause injuries.
- During threading or wiring work, take precaution so that any metal chip or a part of wire cut does not enter the product.
- Make sure to use the connection diagram for correct wire connection. Incorrect wiring may cause the device malfunction, fire or electric shock.
- Never do hot-line jobs. Otherwise, it may lead to electric shock, fire or device problems.
- Use appropriate size of electric wires. If inappropriate size of electric wire is used, it may cause fire due to generated heat.
- Use an appropriate size of solderless terminal which fits the wire. If inappropriate solderless terminal is used, wire breakage or contact failure may occur, which may cause the device malfunction, failure, burnout, or fire.
- For UL/c-UL standard, please use the copper conductors wire which temperature rating is 60 °C /75 °C.
   (Pour UL/c-UL standard, utilisez le conduit en cuivre dont la température classée à 60 °C /75 °C.)

| our off-off standard, dunises le conduit en cuivre dont la temperature classee à 00°0775°0. |                                 |                                                            |  |  |
|---------------------------------------------------------------------------------------------|---------------------------------|------------------------------------------------------------|--|--|
| Part                                                                                        | Wire size                       | Appropriate solderless terminal                            |  |  |
| Power supply section                                                                        | 0.75 to 2.0 mm <sup>2</sup>     | RAV1.25-3.5                                                |  |  |
| terminal block                                                                              |                                 | RAV2-3.5                                                   |  |  |
| CC-Link communication                                                                       | Version 1.10-compatible CC-Link | R1.25-3                                                    |  |  |
| section terminal block                                                                      | dedicated cable                 |                                                            |  |  |
| Contact output section                                                                      | 0.3 to 0.75 mm <sup>2</sup>     | R1.25-3                                                    |  |  |
| terminal block                                                                              |                                 | (Solderless terminals with a crimp sleeve cannot be used.) |  |  |

• Make sure all the fittings are securely tightened. Failure in tightening may cause the device malfunction, fire, or electric shock.

(Assurez-vous que tout le serrage est fermement serré. Manque de serrage peut causer mauvais fonctionnement du dispositif, feu, ou commotion électrique.)

• Fixing fittings must be tightened to the specified torque. Excessive tightening may cause damage to terminals or screws.

(Fixation du serrage doit être serrée à couple de serrage spécifié. Serrage excessif peut endommager du terminal ou vis.)

Insufficient tightening may cause the device malfunction, fire, or electric shock.

| (Ochage insumsam pe     |                                 |                 |                               |
|-------------------------|---------------------------------|-----------------|-------------------------------|
| (Serrage insuffisant pe | ut causer mauvais fonctionnemer | t du dispositif | feu ou commotion électrique ) |

| (Partie)                                                                            |              | (Couple de serrage) | 1 |
|-------------------------------------------------------------------------------------|--------------|---------------------|---|
| Terminal screw for power supply section terminal block                              | (M3.5 screw) |                     | 1 |
| (Borne de terminal pour terminal bloc<br>dans la section d'alimentation électrique) | (Vis M3.5)   | 0.8 to 1.0 N⋅m      |   |
| Terminal screw for CC-Link<br>communication section terminal block                  | (M3 screw)   |                     | 1 |
| (Borne de terminal pour terminal bloc dans la section de CC-Link                    | (Vis M3)     | 0.42 to 0.58 N·m    | 1 |
| communication)                                                                      |              |                     | I |

| Mounting screw for CC-Link<br>communication section terminal block | (M3.5 screw)    |                    |   |
|--------------------------------------------------------------------|-----------------|--------------------|---|
| (Borne de montage pour terminal bloc                               | (Vis M3.5)      | 0.66 to 0.89 N·m   |   |
| communication)                                                     |                 |                    |   |
| Terminal screw for contact output                                  | (M3 screw)      |                    |   |
| (Borne de terminal pour terminal bloc                              | (Vis M3.5)      | 0.42 to 0.58 N·m   |   |
| dans la section de contact sortie)                                 | · · · · ·       |                    |   |
| Mounting screw for contact output                                  | (M3.5 screw)    |                    |   |
| section terminal block                                             |                 | 0.66 to 0.89 N·m   |   |
| (Borne de montage pour terminal bloc                               | (Vis M3.5)      |                    |   |
| dans la section de contact sortie)                                 |                 |                    | - |
| Unit fixing screw                                                  | (M3 screw × 12) | 0.36 to 0.48 N·m   |   |
| (Vis pour fixation l'unité)                                        | (Vis M3)        | 0.00 10 0.40 14 11 |   |

 Make sure that all the terminal covers are mounted. Failure to mount them may cause electric shock. (Assurez-vous que tout les couvercle sont attachés. Manque d'attachement peut causer mauvais fonctionnement du dispositif, feu, ou commotion électrique.)

•To prevent induction noise, keep control lines and communication cables as far away from power lines as possible.

(We recommend that you keep a distance of 100 mm or longer between them.)

- Do not place them in a board containing high-voltage equipment.
- Mount surge absorbers on equipment that is likely to produce noise.
- •Connect both ends of the shield line for CC-Link communication cable to the "SLD" terminal of the units. "SLD" and "FG" are connected together inside each unit.
- Make sure to insulate the shield line using vinyl tape or the like.
- •For the actual usage, perform D-type grounding dedicated for the "FG" terminal.

•Perform insulation withstand voltage tests and insulation resistance tests without connecting the FG terminal to the external case (ground).

### Precautions concerning the preparation before use

- Make sure that your installation site meets the requirements for the operation environment and usage conditions.
- Before use, perform the settings for the product. Wrong settings may cause the product to malfunction.
- Check the power ratings of the product.
- After installing the product and performing wiring work, peel off the dustproof seal.
- Failure to peel it off may cause the product to malfunction due to heat generation.
- The product has a built-in lithium battery. It is not connected to the product when shipped from the factory. Connect it before using the product. (Refer to "6. Battery Installation and Replacement" of this manual)

### Precautions for use

- Use the product within the ratings specified in "9. Specifications" of this manual. If it is used outside the ratings, it may cause not only malfunction or failure but also fire or burnout.
- Settings including an IP address assignment are required to connect the product to the network (Ethernet). Before use, perform an IP address assignment and other necessary network settings using the supplied configuration software.(Refer to "IP Setting" of Setting manual)
- The product is configured as follows when shipped from the factory:

IP address = 192.168.10.1, subnet mask = 255.255.255.0, gateway = nothing

When you connect the product directly to a single PC, you do not have to change these settings.

- •The product has a built-in clock. Before use, set the current date using the supplied configuration software.
- •Before operating the product, check that active bare wire, etc does not exist around the product.
- If any bare wire is found, stop the operation immediately, and take appropriate action such as isolation protection.
- •Please contact our sales staff when you consider applying the product to special purpose, including use in devices and systems for nuclear plant, aerospace engineering, medical care or automobile. (See the end of this document for details.)
- •Current might exceeded the specified value when the power is cycled immediately after the power is breaking off (in 5 seconds). Please turn on the power more than 5 seconds after breaking off.

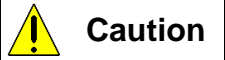

•Do not disassemble or modify the product. It may cause failure, electric shock or fire.

### Precautions for maintenance and inspection

- Use a soft dry cloth to clean off dirt of the product surface.
- Do not let a chemical cloth remain on the surface for an extended period of time nor wipe the surface with thinner

or benzene.

• Check for the following items to use the product properly for a long time.

Check for the items (1) to (3) once or twice every six months.

Check for the item (4) once a year.

- (1) No damage on the product (2) No abnormality with LED indicators (3) No abnormal noise, smell or heat
- (4) No looseness with installation, wire connection to terminal blocks, and connector connection (Check these items under the electric outage condition.)

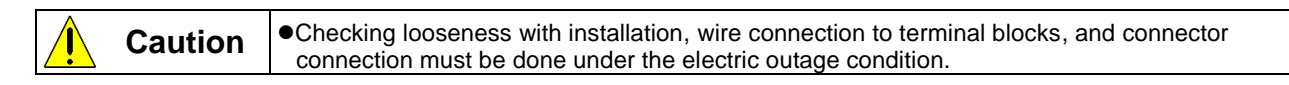

### Precautions for storage

- To store the product, turn off the power and remove wires, and put it in a plastic bag.
- To keep the power off for a long time, remove the battery connector.
   (The battery's accumulated backup time for electric blackout is 13,700 hours (1.57 years). Failure to use a battery over backup time may cause a data clear of the product.
- For long-time storage, avoid the following places. Failure to follow this instruction may cause failure and reduced life of the product.

| <ul> <li>Ambient temperature exceeds -25°C to +75°C.</li> <li>Daily average ambient temperature exceeds 35°C.</li> <li>Relative humidity exceeds 5% to 95% or condensation is observed.</li> <li>Dust, corrosive gas, saline and oil smoke exist.</li> </ul> | <ul> <li>Frequent vibration or impact exists.</li> <li>Rainfall or water droplet hits the product.</li> <li>Exposed to direct sunlight.</li> <li>Metal pieces or conductive materials blow.</li> <li>Under strong electromagnetic field or noise.</li> </ul> |
|----------------------------------------------------------------------------------------------------|----------------------------------------------------------------------------------------------------|
|----------------------------------------------------------------------------------------------------|----------------------------------------------------------------------------------------------------|

### Precautions for disposal

- The product shall be properly disposed of in compliance with the "Wastes Disposal and Public Cleansing Act".
- The product has a built-in lithium battery. The lithium battery shall be disposed of in compliance with your local regulations.
- In EU member states, there is a separate collection system for waste batteries. Dispose of batteries properly at the local community waste collection/recycling center.

The symbol shown below is printed on the batteries and packaging of batteries and devices with built-in batteries used for Mitsubishi programmable controllers.

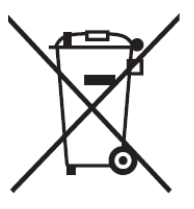

Note: This symbol is for EU member states only.

The symbol is specified in the new EU Battery Directive (2006/66/EC) Article 20 "Information for end-users" and Annex II.

The symbol indicates that batteries need to be disposed of separately from other wastes.

|  |  | Caution |  |
|--|--|---------|--|
|--|--|---------|--|

•There may be some electricity left in the lithium battery removed. Keep it away from other metal parts because its contact with the metal parts may cause heat, rupture, or fire.

### Network building

- For installation and setting of web browsers and JavaVM (Java Virtual Machine) and inquiries about their technical issues, contact your network administrator or appropriate department.
- For installation and setting of servers such as SMTP (mail transfer) servers and FTP (file) servers and inquiries about their technical issues, contact your network administrator, appropriate department or the manufacturers for those servers.
- We don't offer technical support for the above.

### QR code

• QR code is for production management. Please do not use.

### 2. Main Features

- The product has an HTTP server function that can send data over the Internet/Intranet via Ethernet that is collected from measuring instruments using CC-Link communication. The transmitted information can be viewed in a graph or list format on PCs connected to the Intranet.
- All the software programs necessary to view collected data are built in the product. You do not have to install additional software on your PC to view the data.
- Also installing a mail server (SMTP server) or file transfer server (FTP server) allows you to send email notifications when an upper/lower limit alarm operates and to save measurement data in a CSV format by automatic transfer.

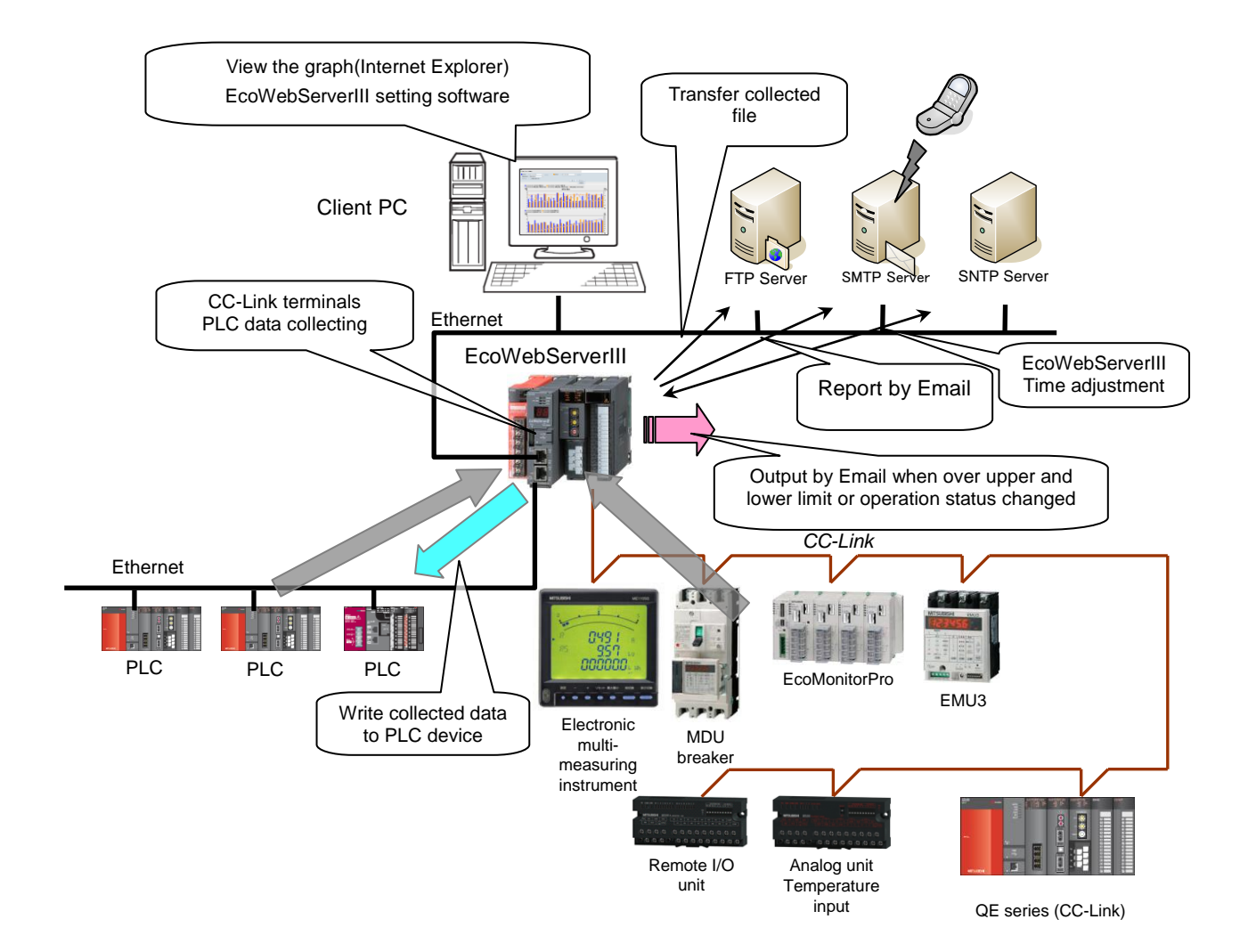

### 3. Name and Function of Each Part

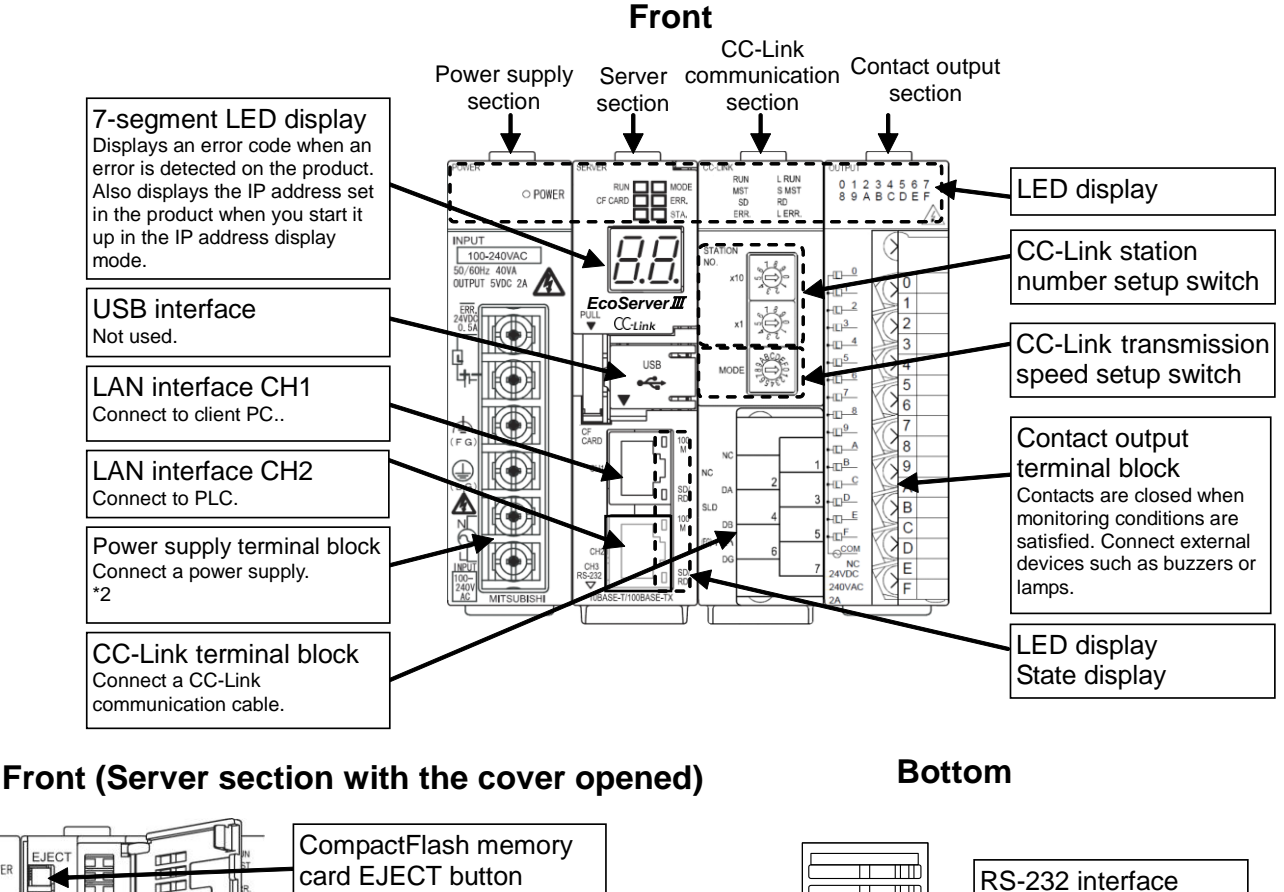

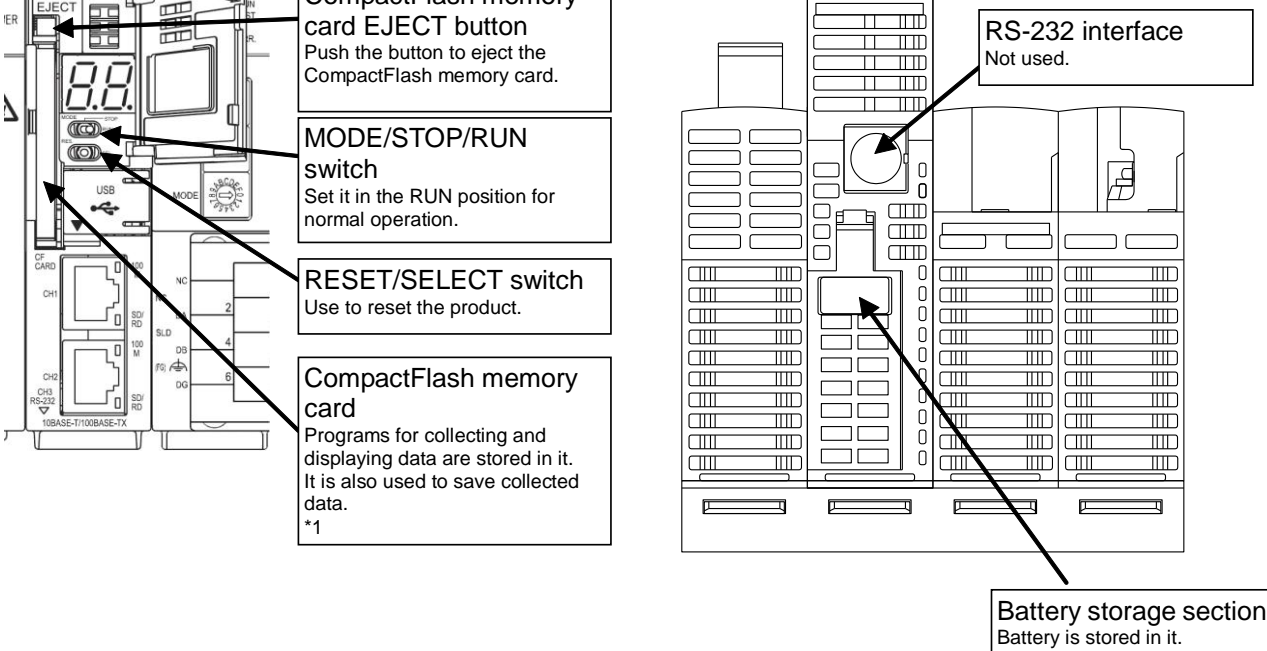

Battery is stored in it. Open the cover to connect a connector.

\*1The CompactFlash memory card should be in the product all the time.

Removing it while the product is operating or it is been accessed may cause the product to malfunction. Before removing it from the memory card slot, make sure to hold the RESET/SELECT switch to the "SEL." position and to turn the power off after the "CF CARD" LED goes out.

\*2Connect a power supply of 100-240 V AC (+10%, -15%) 50-60 Hz. Do not connect any power supply other than the above, otherwise it may cause malfunction.

### ♦ LED display

| Part                   | Display<br>name | Status                                             | Operation                                                                                                    |
|------------------------|-----------------|----------------------------------------------------|----------------------------------------------------------------------------------------------------|
| Power supply section   | POWER           | Power supply<br>display                            | Lights green: Power is on.                                                                                                    |
|                        | RUN             | Operation<br>display                               | Lights green: MODE/STOP/RUN switch is set to RUN position (in normal operation).<br>Off: MODE/STOP/RUN switch is set to STOP position (in the IP address display mode).                                                                                                    |
|                        | CF CARD         | Memory card<br>status                              | Lights green: Memory card is accessible.<br>Blinks green: Memory card is being removed.<br>(RESET/SELECT switch is held to SELECT position.)<br>Off: Memory card is ready to be removed.                                                                                                    |
| Comunection            | MODE            | Operation<br>mode                                  | Lights green: During standard operation<br>Lights orange: During startup in hardware self-diagnostic mode                                                                                                    |
| Server section         | ERR.            | Error display                                      | Lights red: At the time of occurrence of a battery error<br>Blinks red: During initial startup after purchase<br>During an electric outage due to battery exhaustion                                                                                                    |
|                        | STA.            | Operation<br>status                                | Blinks green: During startup after the power is turned on Lights green: Startup is completed.                                                                                                    |
|                        | 100M            |                                                    | Lights green: Connected at 100Mbps<br>Off: Connected at 10Mbps                                                                                                    |
|                        | SD/RD           | communication                                      | Lights green: Connected to LAN<br>Off: Not connected to LAN<br>Blinks: LAN communication in progress.                                                                                                    |
|                        | RUN             | Operation<br>status of<br>CC-Link<br>communication | Lights green: CC-Link communication section is normally running.<br>Off: CC-Link communication section is under abnormal conditions.                                                                                                    |
|                        | MST             | CC-Link master                                     | Lights green: During normal operation<br>(This LED lights green all the time because the product stays in<br>CC-Link master mode during operation.)                                                                                                    |
|                        | SD              | CC-Link                                            | Blinks green: Transmitting through CC-Link communication                                                                                                    |
| CC-Link                | RD              | communication status                               | Blinks green: Receiving through CC-Link communication                                                                                                    |
| communication          | L RUN           | CC-Link link<br>status                             | Blinks green: Linking through CC-Link communication<br>Off: No link through CC-Link communication                                                                                                    |
| Section                | S MST           | CC-Link<br>standby master                          | Off: During normal operation<br>(This light is off all the time because the product stays in CC-Link<br>master mode during operation.)                                                                                                    |
|                        | L ERR.          | Error status of<br>CC-Link<br>communication        | Blinks red at regular intervals: The switch on the CC-Link<br>communication section is operated with power on.<br>Blinks red at irregular intervals: Termination resistance is not installed.<br>(The unit or CC-Link dedicated cable is being<br>influenced by noise.)<br>Lights red: The settings don't correspond to the connected<br>equipment. |
| Contact output section | 0 to 9, A to F  | Contact output status                              | Off: Contact output is open.<br>Lights red: Contact output is closed.                                                                                                    |

### • LNA interface CH1, CH2 (100BASE-TX/10BASE-T)

| Item                         | Specifications                      |
|------------------------------|-------------------------------------|
| Communication specifications | Ethernet (10BASE-T/100BASE-TX)      |
| Communication speed          | 10 Mbps, 100 Mbps                   |
| Communication media          | UTP (Unshielded twisted pair cable) |
| Max. segment length          | 100 m (to hub)                      |

### ♦ MODE/STOP/RUN switch

| Item | Specifications                                                                                                    |
|------|----------------------------------------------------------------------------------------------------|
| STOP | Turning the product on or resetting it with the switch in the "STOP" position displays the IP address currently specified for the product. (See "7.2 Checking IP address".) |
| RUN  | Usually use the product with the switch in the "RUN" position.                                                                                                    |

### RESET/SELECT switch

| Item | Specifications                                                                                                    |
|------|----------------------------------------------------------------------------------------------------|
| RES. | Use to reset the product. After you set the switch to the "RES." position, hear it click, and see all the LEDs except "POWER" on the power supply section go off, return the switch to the central position. |
| SEL. | Holding the switch to the "SEL." position during operation stops the reading/writing of the CompactFlash. Make sure to perform this procedure before turning the product off or resetting it.                |

to the "SEL." position and to see the "CF CARD" LED turn off.

### CompactFlash memory card slot (server section)

•Insert the dedicated CompactFlash memory card included in the package when the power is off.

data saved in the CompactFlash memory card.

Always operate the product with the CompactFlash memory card in the slot. If the CompactFlash memory card is not in the slot, the product will not operate.

Before turning the product off or resetting it, make sure to hold the RESET/SELECT switch

If you turn the product off or reset it without performing this procedure, you may lose the

### Terminal block (power supply section)

| Terminal<br>symbol | Function                     |
|--------------------|------------------------------|
| ERR                | Not used                     |
| FG                 | Frame ground                 |
| LG                 | Power filtering ground       |
| L                  | Bower supply 100 to 240 V AC |
| N                  | Power supply 100 to 240 V AC |
|                    |                              |

### Terminal block (CC-Link communication section)

| Terminal<br>symbol | Function                          |
|--------------------|-----------------------------------|
| DA                 | CC-Link communication line A      |
| DB                 | CC-Link communication line B      |
| DG                 | CC-Link communication line ground |
| SLD                | CC-Link communication line shield |
| NC                 | Not used                          |

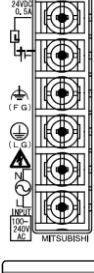

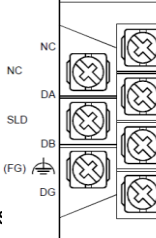

Both ends of the shield line for CC-Link dedicated cable should be connected to "SLD" of the unit Perform D-type (Type 3) grounding work dedicated for the "FG" terminal of each unit. "SLD" and "FG" are connected together inside each unit.

# CC-Link station number setup switch (CC-Link communication section) Set (Hold) the switch to 0.

(Note) It is set to 0 when shipped from the factory. Do not change the setting. If it is set to any position other than 0, CC-Link communication cannot be conducted.

### CC-Link communication speed setup switch (CC-Link communication section)

| Setting       | Communication speed |
|---------------|---------------------|
| 0             | 156 kbps            |
| 1             | 625 kbps            |
| 2             | 2.5 Mbps            |
| 3             | 5 Mbps              |
| 4             | 10 Mbps             |
| 5 to 9 A to F | Prohibited          |

5 to 9, A to F Prohibited

(Note 1) Set to the same communication speed all the CC-Link terminals connected to the product. If they operate at different communication speeds, communication cannot be conducted.

(Note 2) The switch is set to 0 (communication speed = 156 kbps) when shipped from the factory.

### Terminal block (contact output section)

| Terminal<br>symbol | Function                                                         |
|--------------------|------------------------------------------------------------------|
| 0 to 9, A to F     | Contact relay output 0 to 9, A to F (100 to 240 V AC or 24 V DC) |
| COM                | Contact relay output common (common for output 0 to 9, A to F)   |
| NC                 | Not used                                                         |

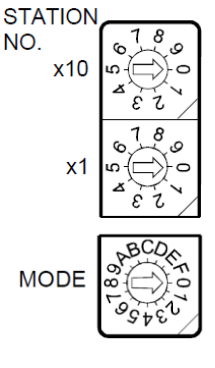

### 4. Procedures for Installation and Setting

### Installation

The following explains the operations from package opening to installation.

- (1) Open the package.
- (2) Check the packaged contents.(See "Packaged contents" on page 1 of this instruction manual.)
- (3) Insert the supplied CompactFlash memory card into the memory card slot.
- (4) Connect the battery mounting connector.

(See "6.1 Installing battery" of this instruction manual.)

(5) Check that the CC-Link station number setup switch is set to "0".

- (See "CC-Link station number setup switch" in "3. Name and Function of Each Part" of this instruction manual.)(6) Set a communication speed using the CC-Link communication speed setup switch.
- (See "CC-Link communication speed setup switch" in "3. Name and Function of Each Part" of this instruction manual.)
- (7) Install this product.

(See "5. Main Unit Installation" of this instruction manual.)

- (8) Conduct wiring.
  - (See "9. Connection Diagram" of this instruction manual.)
- (9) Check wiring conducted in step (8).

This completes the installation procedure.

| <u> </u> | Caution | <ul> <li>Read "Precautions concerning the installation" carefully to perform the operation safely.</li> <li>If the product gives off abnormal noise, smell, smoke or heat, turn the power off immediately.</li> </ul> |
|----------|---------|----------------------------------------------------------------------------------------------------|
|----------|---------|----------------------------------------------------------------------------------------------------|

### Setting

The following explains the preparation for operating the product after it is installed.

- (1) Use the supplied CD to install the setting software on your PC.
- (2) Use the configuration software to set an IP address for the product.(See "7. IP Address Setting" of this instruction manual.)

\* When you use the factory default setting (192.168.10.1 for IP address), you do not have to perform this step.

- (3) Use the configuration software to set a date and clock for the product. (See Instruction Manual– Configuration.)
- (4) Configure client computers to your network environment.
   For details on settings, contact your network administrator.
   For details on setting procedures, see the instruction manual of your network.

For details on setting procedures, see the instruction manual of your computer or contact its manufacturer.

- (5) Configure the web browsers in the client computers.(See Instruction Manual– Operation.)
- (6) Set necessary information such as connected devices and measuring points.
- (See Instruction Manual– Configuration.)(7) Check the product operation.
  - (See Instruction Manual– Operation.)

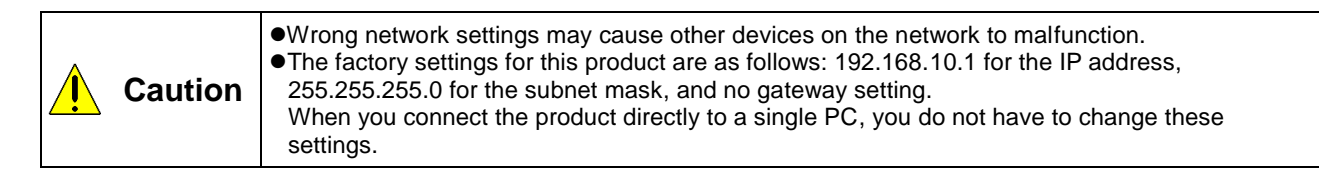

### 5. Main Unit Installation(Installation de l'unité principale)

This product can be installed in two ways, installation on an IEC rail (35 mm wide) and direct installation on a board. (Le produit peut être installé au deux moyens, installation sur un IEC rail (35 mm de large) et installation directe sur une planche.)

### 5.1 Installation on IEC rail (35 mm wide)(Installation sur un IEC rail (35 mm de large))

### 5.1.1 Mounting IEC rail mounting adaptor

### (Montage d'adaptateur pour monter sur IEC rail)

Mount the supplied IEC rail mounting adaptors (small  $\times$  2 and large  $\times$  1) on the back of the main unit. (Montez adaptateurs pour monter sur IEC rail (petits  $\times$  2 et grand  $\times$  1) sur le dos de l'unité principale.)

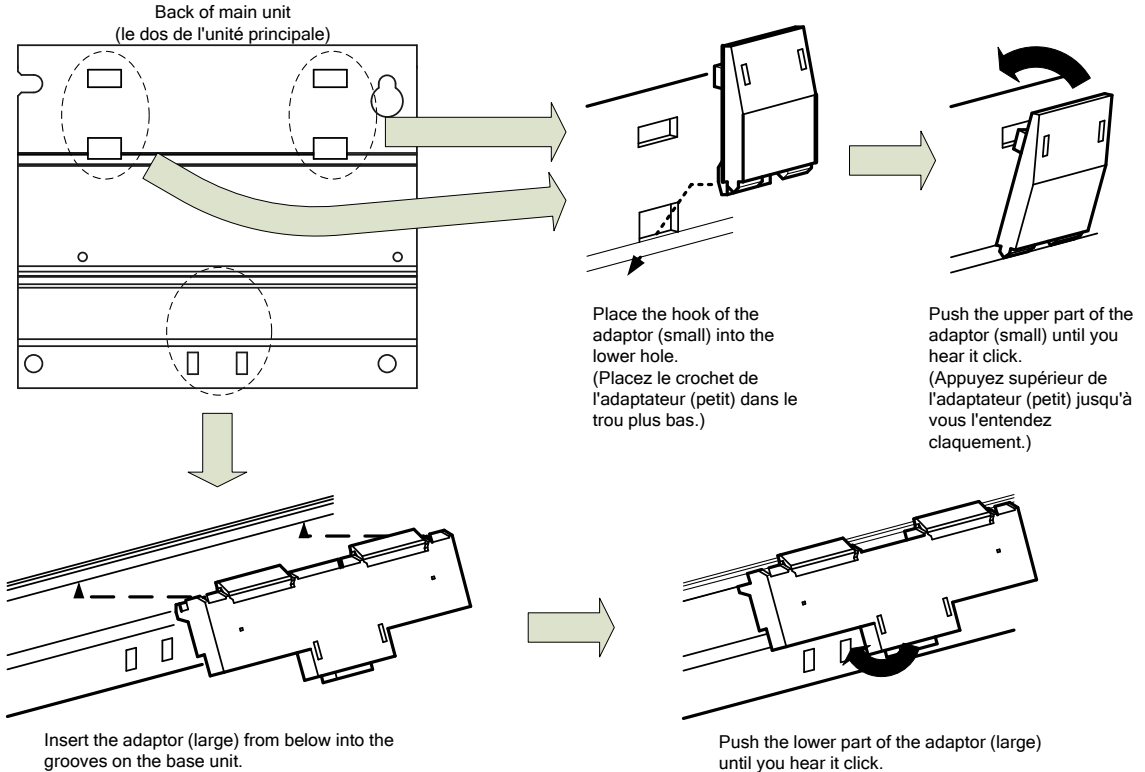

grooves on the base unit. (Insérez l'adaptateur (grand) de bas dans la rainure du unité de base.) Push the lower part of the adaptor (large) until you hear it click. (Appuyez inférieur de l'adaptateur (grand) jusqu'à vous l'entendez claquement.)

### 5.1.2 Mounting IEC rail fixing square washer

### (Montage de rondelle carrée pour fixer IEC rail)

Use square washers and mounting screws (M5  $\times$  10) to fix the IEC rail to the position where the main unit will be installed.

(Utilisez rondelles carrés et bornes de montage (M5 × 10) pour fixer l'IEC rail dans la position où l'unité principale sera installée.)

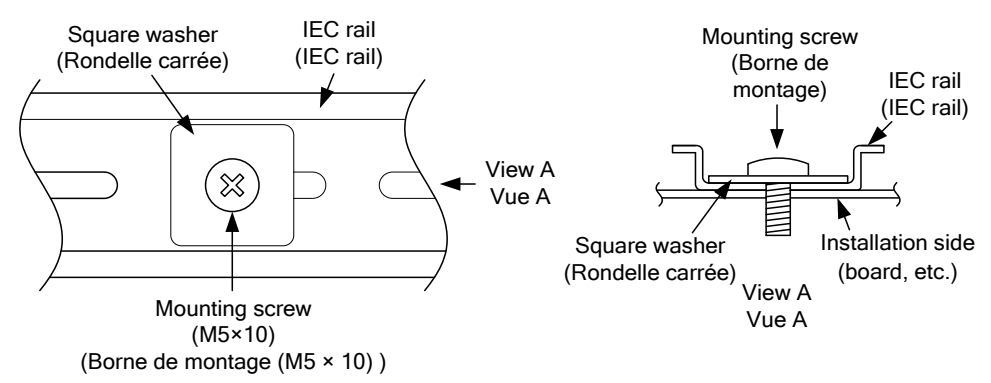

Keep 80 to 90 mm between the square washers. (Maintenez de 80 à 90 mm entre des rondelle carrées.)

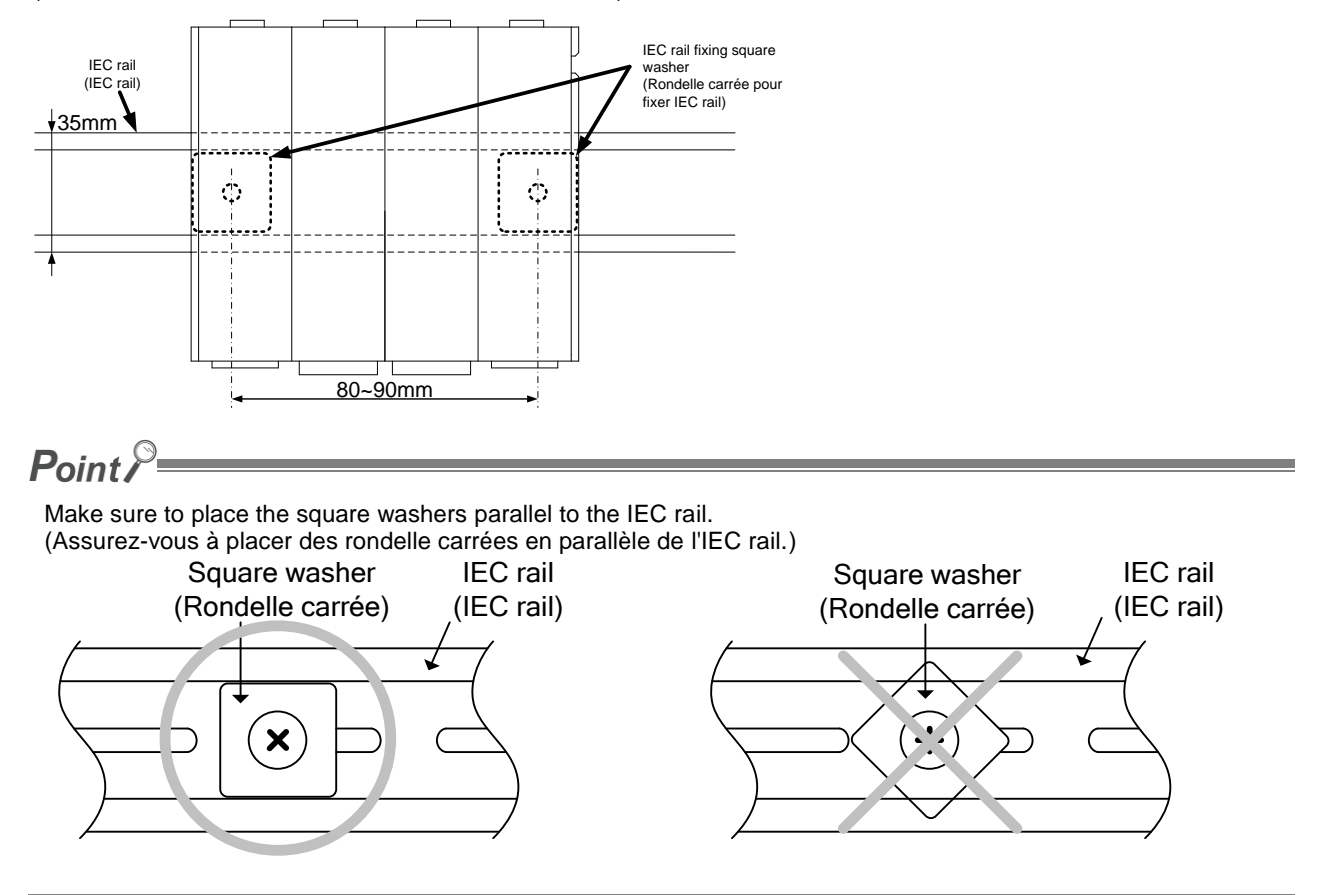

5.1.3 Installing main unit on IEC rail(Installation de l'unité principale sur IEC rail)

Hook the adaptor into the IEC rail. (Accrochez l'adaptateur à l'IEC rail.)

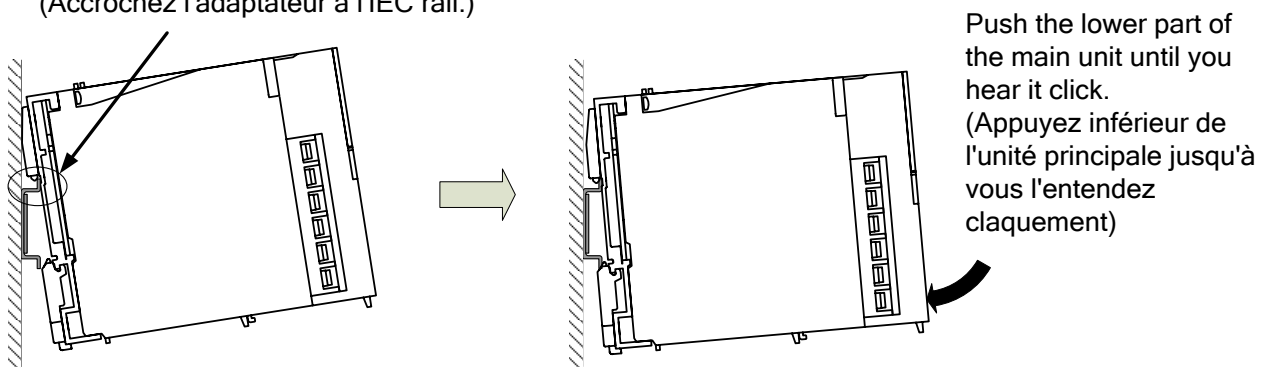

### 5.1.4 Fixing main unit(Fixation de l'unité principale)

To prevent vibration when you transport the product installed on a board, make sure to fix the product using IEC rail fixing metal brackets.

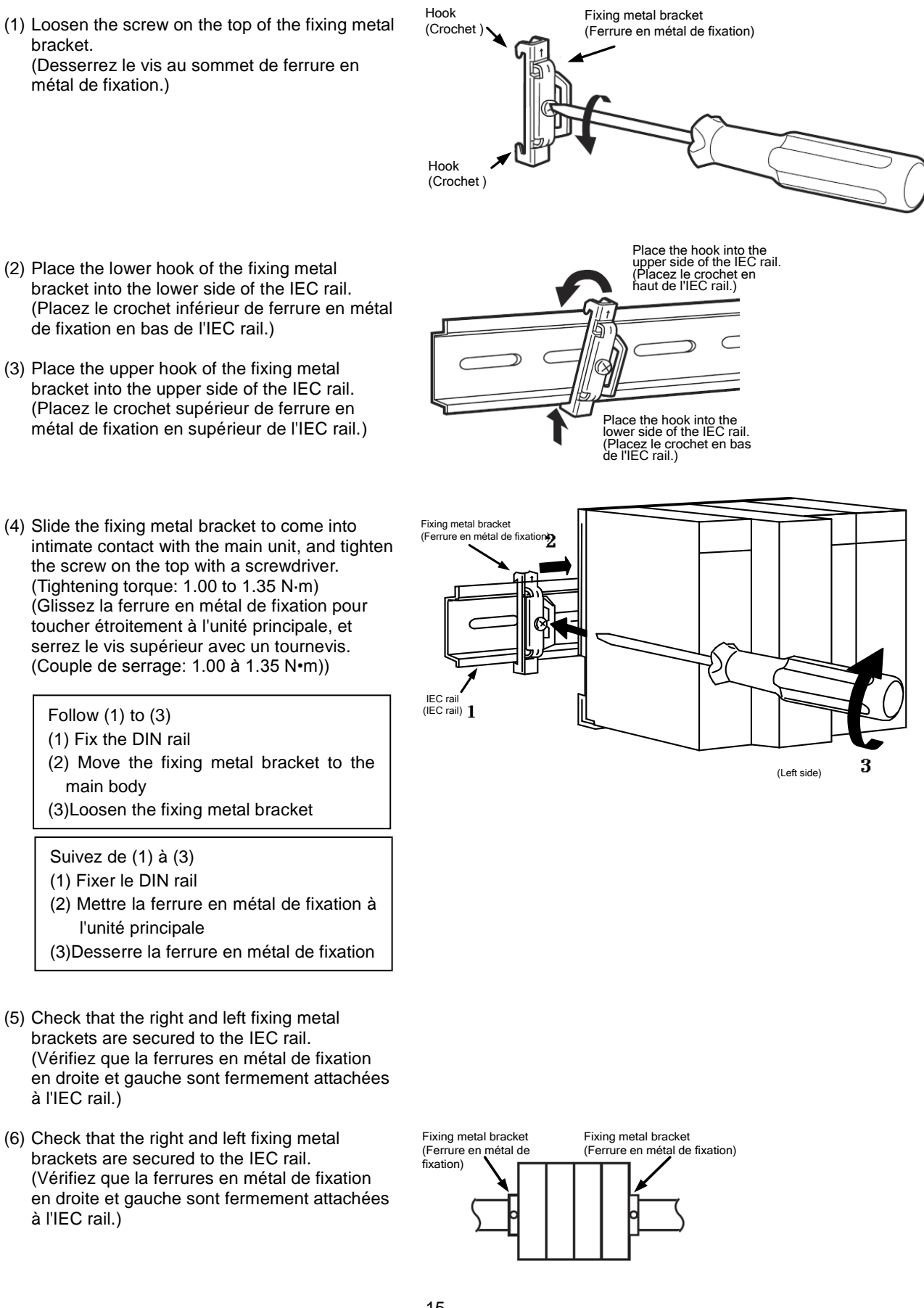

### 5.2 Direct installation on board(Installation directe une planche)

(1) Undo the fixing screws on the top of the unit for the power supply section and the unit for the contact output section.

(Déboutonnez les vis pour fixation l'unité qui sont supérieurs de l'unité pour la section d'alimentation électrique et de l'unité pour la section de contact sortie.)

 (2) Remove the unit for the power supply section and the unit for the contact output section.
 (Retirez l'unité pour la section d'alimentation électrique et de l'unité pour la section de contact.)

(3) Mount two board mounting screws (M4 x 12) on the board to fix the upper side of this product.
(Montez deux bornes de montage (M4 x 12) sur la planche pour fixer le côté supérieur du produit.)

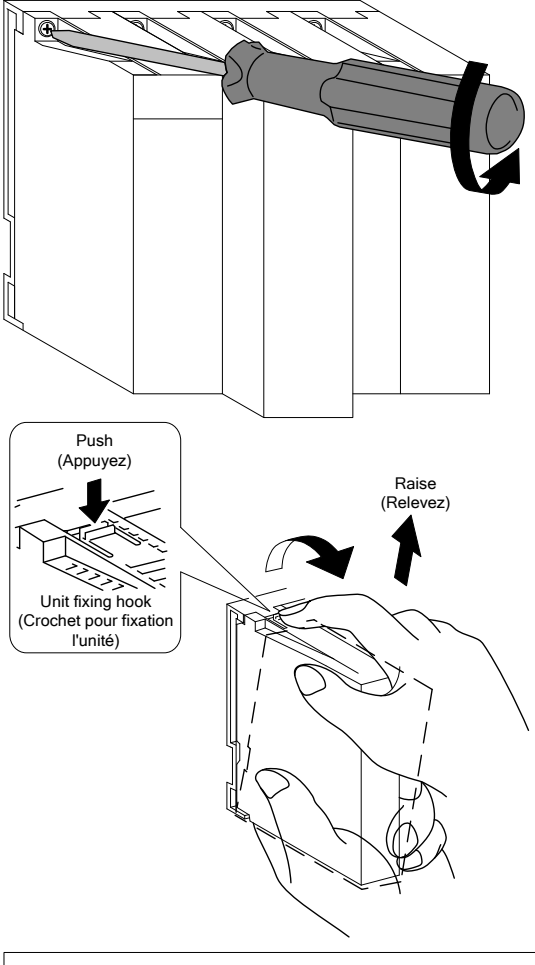

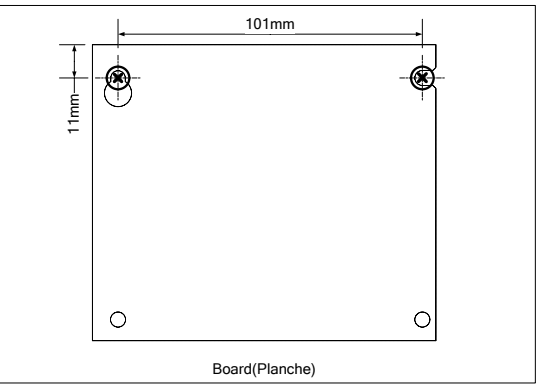

(4) Hook the notch in the right side of this product on the right screw.
(Crochez le cran du côté droite du produit sur le vis droite.)

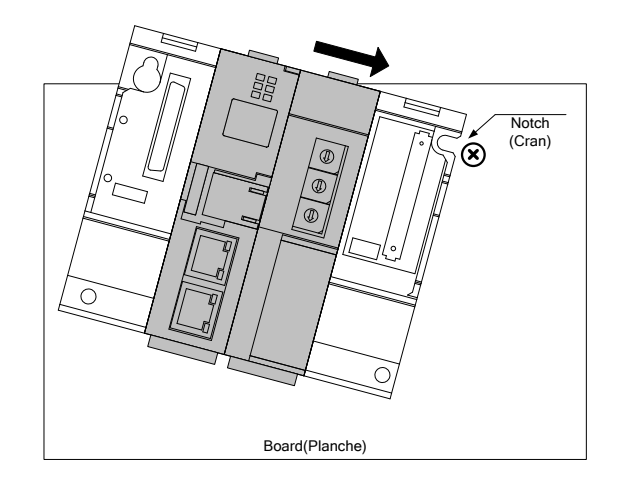

 (5) Hook the hook slot in the left side of this product on the left screw.
 (Crochez le cran du côté gauche du produit sur le vis gauche.)

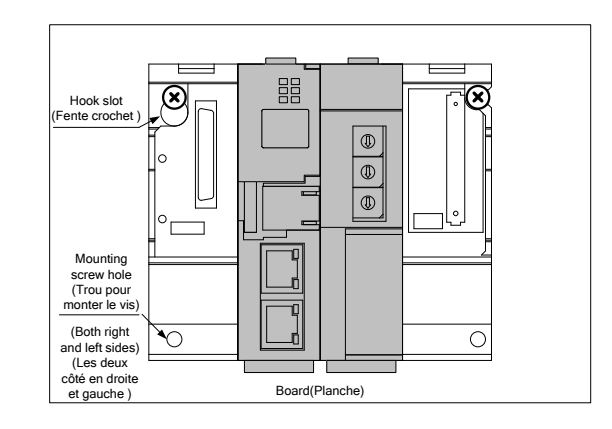

- (6) Place mounting screws into the right and left screw holes in the lower side of this product, and tighten all the mounting screws.
  (Placez deux bornes de montage dans les trous de vis (en droite et gauche) en bas du produit et serrer toue les bornes de montage.)
- (7) Mount the unit for the power supply section and the unit for the contact output section.
   (Montez l'unité pour la section d'alimentation électrique et l'unité pour la section de contact de sortie.)

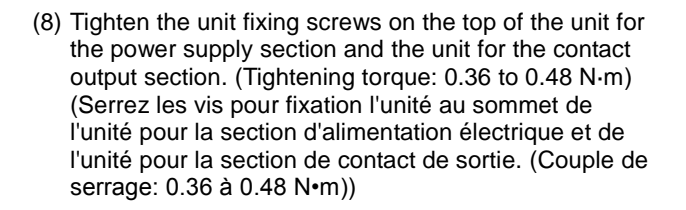

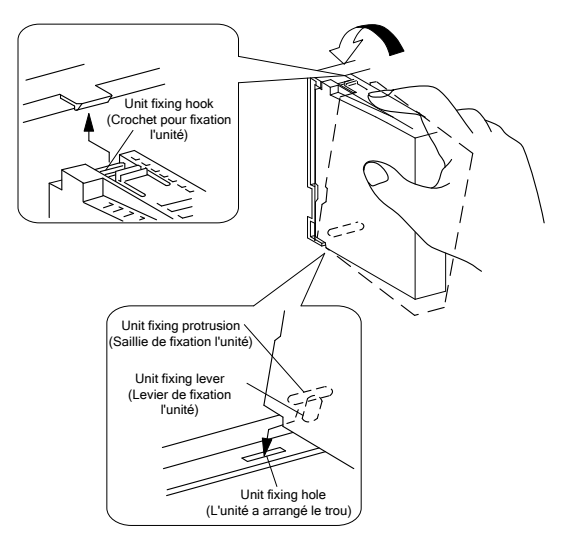

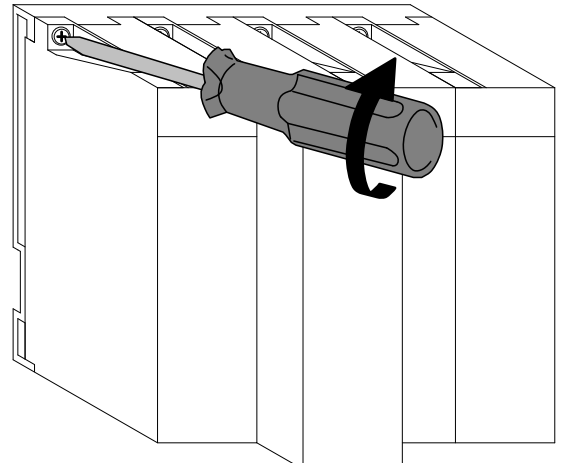

### 6. Battery Installation and Replacement

### 6.1 Installing battery

This product is shipped with the battery connector removed. Before use, make sure to connect the battery connector.

- (1) Open the battery cover on the bottom of the product.
- (2) Check that battery is properly installed.
- (3) Insert the connector on the battery into the case side connector pin in the right direction.

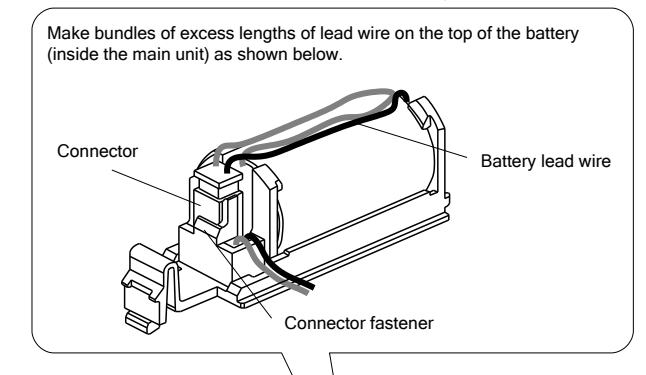

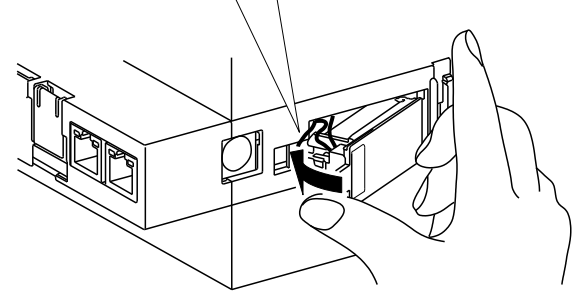

### 6.2 Replacing battery

When the battery reaches its end of life, the "ERR." LED on the server section lights red. Replace the battery with a new one. (See "12. Options" on page 25.)

- Open the front cover on the server section, and hold the RESET/SELECT switch to the SEL position.
- (2) When the "CF CARD" LED goes out, turn this product off.
- (3) Open the battery cover on the bottom of the server section.
- (4) Remove the battery from the holder.
- (5) Insert a new battery into the holder in the right direction and connect the lead connector to the connector.
- (6) Close the battery cover.
- (7) Turn this product on.

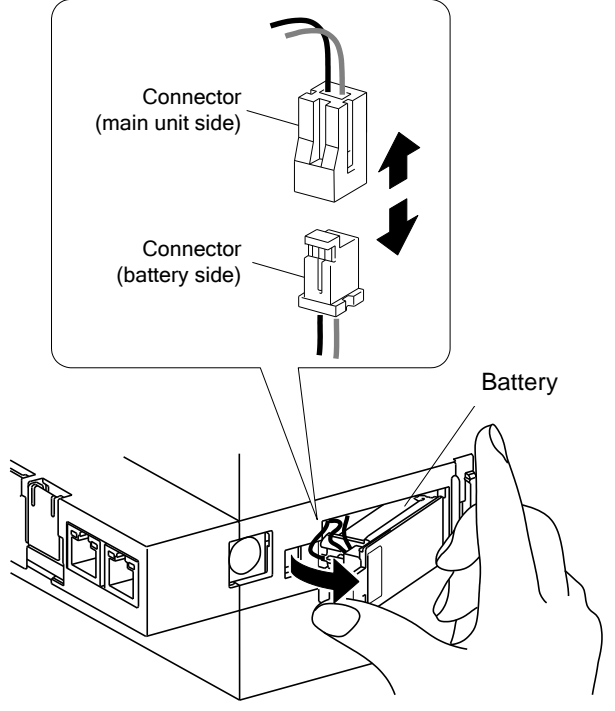

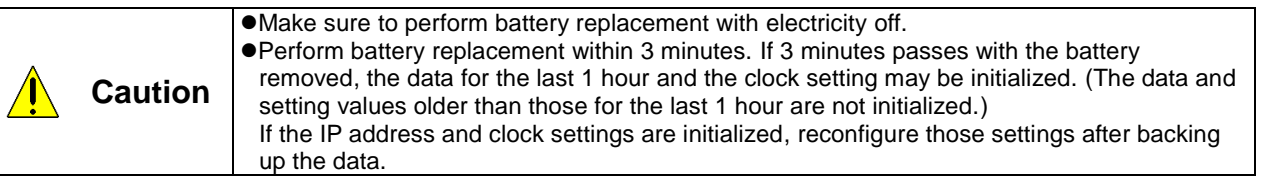

### 7. IP Address Setting

### 7.1 Setting IP address

| (1) Connect this product dir                                                | ectly to a single PC that has                                                        | s the configuration s                                             | oftware installed in it, using a | LAN straight     |
|-----------------------------------------------------------------------------|--------------------------------------------------------------------------------------|-------------------------------------------------------------------|----------------------------------|------------------|
| (2) Take a note of the IP ad                                                | ).<br>dress set in the PC                                                            |                                                                   |                                  |                  |
| IP Address:                                                                 |                                                                                      |                                                                   |                                  |                  |
| Subnet mask:                                                                |                                                                                      | <u> </u>                                                          |                                  |                  |
| Default gateway:                                                            |                                                                                      |                                                                   |                                  |                  |
| (3) Change IP address set i<br>IP address for the p<br><u>192.168.10</u> .1 | n the PC according to the II<br>roduct IP a<br><u>192.168.10</u> .x<br>xx is a value | P address (factory s<br>ddress for the PC<br>xx<br>from 1 to 255. | etting: 192.168.10.1) set in the | e product.       |
|                                                                             | consistent                                                                           | with those for the pro                                            | oduct                            |                  |
| (4) Launch the configuration                                                | software to set a new proi                                                           | ect.                                                              |                                  |                  |
| (5) Open the [Configuring the                                               | ne IP address] screen to e                                                           | enter an IP address f                                             | or this product.                 |                  |
| (6) Enter the maintenance                                                   | bassword (factory setting: e                                                         | copass) in the Pass                                               | word field, and click the [Chai  | nge] button.     |
| IP address setting                                                          |                                                                                      | · ·                                                               | -                                |                  |
|                                                                             |                                                                                      |                                                                   | -                                |                  |
| Password: (For                                                              | maintenance)                                                                         |                                                                   | Direct-wr                        | rite memory card |
| <ul> <li>IP address setting(before chan</li> </ul>                          | nina)                                                                                | - IP address setting (afte                                        | r changing)                      |                  |
| IP address: 192                                                             | . 168 . 10 . 1                                                                       | IP address:                                                       | 192 . 168 . 10 . 1               |                  |
| Subnet mask: 255                                                            | . 255 . 255 . 0                                                                      | Subnet mask:                                                      | 255 . 255 . 255 . 0              |                  |
| Default gateway:                                                            |                                                                                      | Default gateway:                                                  |                                  |                  |
| - DNS setting(before_changing)                                              |                                                                                      | - DNS setting (after char                                         | aina)                            |                  |
| Number of DNS: 0                                                            |                                                                                      | of DNS:                                                           | 0 -                              |                  |
| DNS Server 1:                                                               | Model:MES3-255C-EN setting softwar                                                   | ver 1:                                                            |                                  |                  |
| DNS Server 2                                                                | Change IP address.                                                                   | ver 2                                                             |                                  |                  |
|                                                                             | Are you sure you want to                                                             | execute?                                                          |                                  |                  |
| DNS Server 3:                                                               |                                                                                      | ver 3:                                                            |                                  |                  |
| CH2<br>If you do not want to input and ou                                   | tp                                                                                   | No ange the IP a                                                  | ddress settings of CH2.          |                  |
| □ IP address setting(before chan                                            | ging)                                                                                | ⊢ IP address setting (afte                                        | r changing)                      |                  |
| IP address: 192                                                             | . 168 . 3 . 1                                                                        | IP address:                                                       | 192 . 168 . 3 . 1                |                  |
| Subnet mask: 255                                                            | . 255 . 255 . 0                                                                      | Subnet mask:                                                      | 255 . 255 . 255 . 0              | Change           |
| Default gateway:                                                            |                                                                                      | Default gateway:                                                  |                                  |                  |
|                                                                             |                                                                                      |                                                                   |                                  | Close            |

(7) After you change the IP address for the product, return the PC's IP address to its original address.

### 7.2 Checking IP address

- Open the front cover on the server section, and set the MODE/STOP/RUN switch to the "STOP" position.
- (2) Hold the RESET/SELECT switch to the "SEL." position.
- (3) After the "CF CARD" LED turns off, turn the RESET/SELECT switch to the "RES." position.
- (4) After all the LEDs except the "POWER" LED on the power supply section turn off, return the RESET/SELECT switch to the central position.
- (5) Wait until the product starts up and the IP address is displayed on the 7-segment LED at the front.

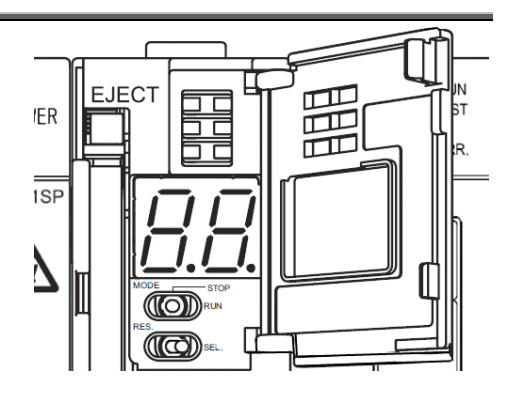

IP address display (Display example of 192.168.10.1 set in the product)

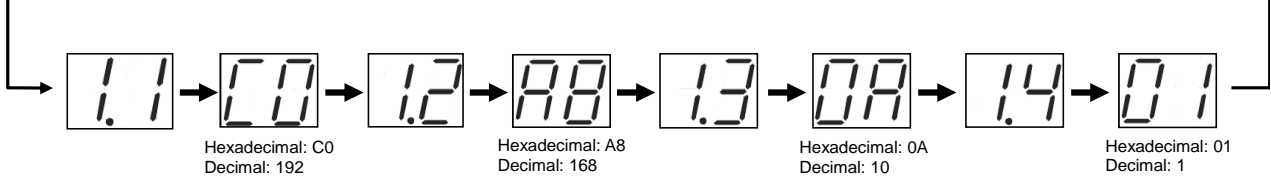

(6) After you finish checking the IP address, turn the MODE/STOP/RUN switch to the "RUN" position.

### 8. Connection Diagram

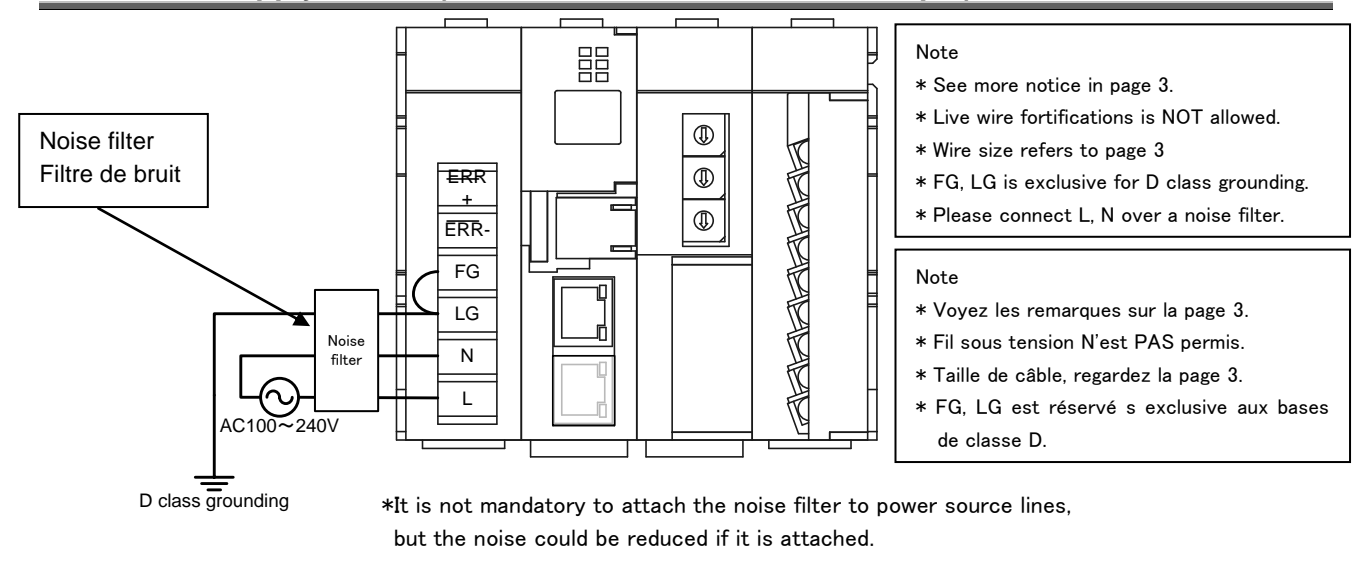

### 8.1 Power supply section (Section de l'alimentation électrique)

<Recommended Model> Model Name : FN343-3/01 (Rated Current: 3A) Supplier : SCHAFFNER

### 8.2 Ethernet communication section(Section de communication Ethernet)

### 8.2.1 For initial setting (IP address setting)

### (Pour les réglages initiaux (adresse IP fixation))

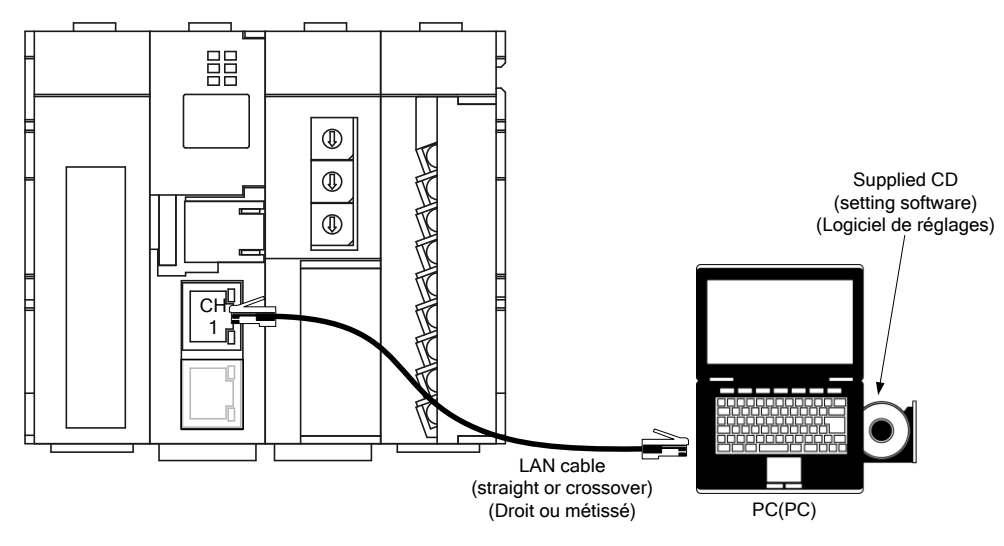

### 8.2.2 For operation(Pour opération)

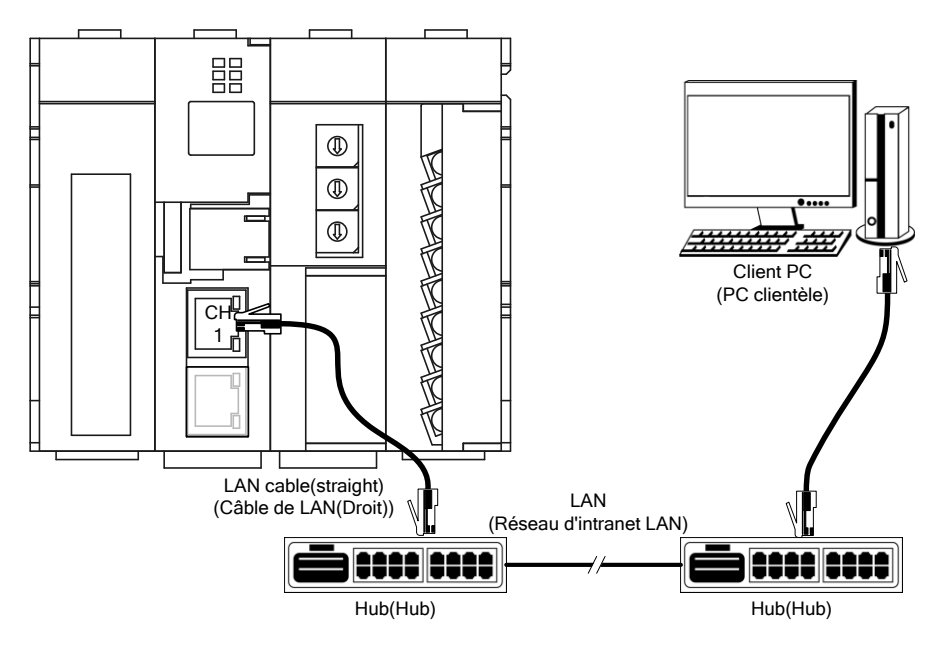

### 8.3 Ethernet communication section (CH2 to PLC) (Section de communication Ethernet (CH2))

### 8.3.1 For operation(Pour opération)

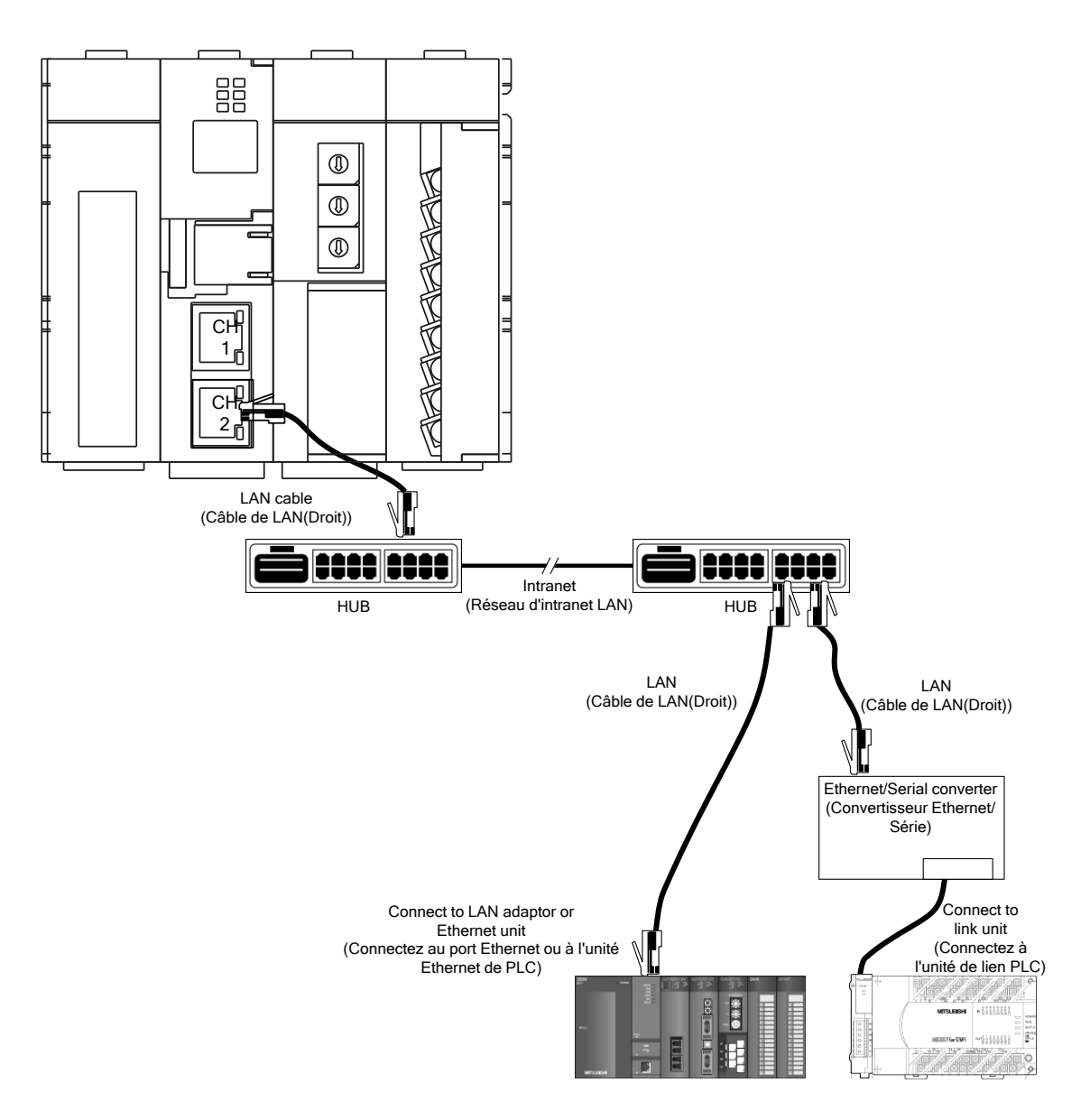

\*Please see the details in PLC's instruction manual.

(\*Voyez le mode d'emploi de PLC en détail.)

\*FX series PLC is only supported for serial communication by using Ethernet/Serial converter.

(\*Série FX est seulement soutenue pour la communication en série au moyen de convertisseur Ethernet/Série.) \*About the Ethernet/Serial Converter, we have check operation with "LINE EYE SI-65".

### 8.4 CC-Link communication section(Section de CC-Link communication)

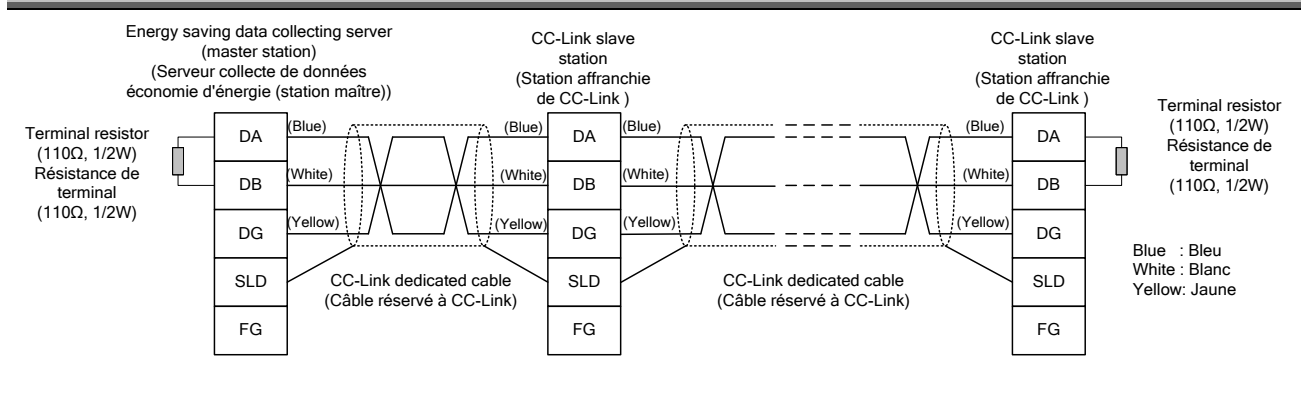

Point P

The maximum transmission distance depends on the CC-Link communication speed setting. (Distance de transmission maximale compte sur la fixation de la vitesse de communication.) Perform wiring according to the following table so that it will not exceed the maximum transmission distance. (Réalisez le câblage selon la table suivante afin qu'il n'excède pas la distance de transmission maximale.)

| Communication<br>speed<br>(Vitesse de la<br>communication)                 | 156 kbps                           | 625 bps                            | 2.5 Mbps                           | 5 Mbps                             | 10 Mbps                            |
|----------------------------------------------------------------------------|------------------------------------|------------------------------------|------------------------------------|------------------------------------|------------------------------------|
| Cable length<br>between stations<br>(Vitesse de la<br>communication)       | 20 cm or longer<br>(20 cm ou plus) | 20 cm or longer<br>(20 cm ou plus) | 20 cm or longer<br>(20 cm ou plus) | 20 cm or longer<br>(20 cm ou plus) | 20 cm or longer<br>(20 cm ou plus) |
| Max. transmission<br>distance<br>(Distance de<br>transmission<br>maximale) | 1200 m                             | 900 m                              | 400 m                              | 160 m                              | 100 m                              |

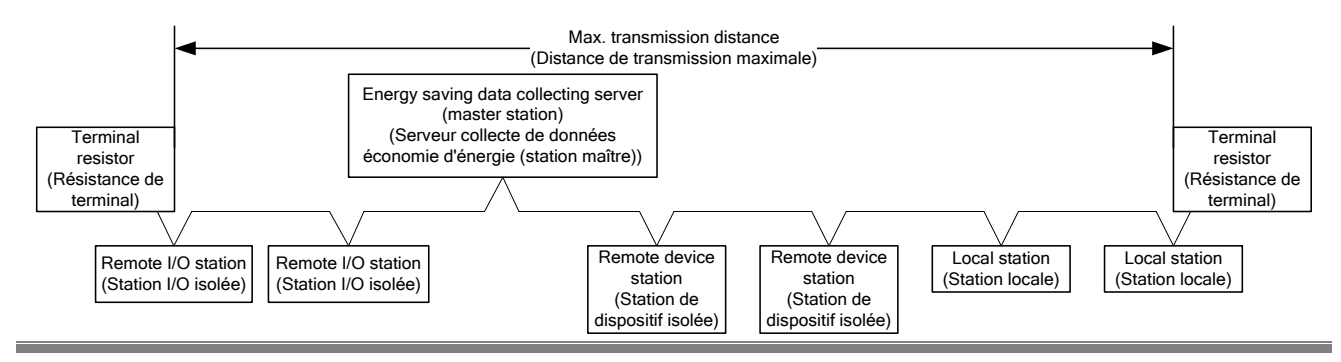

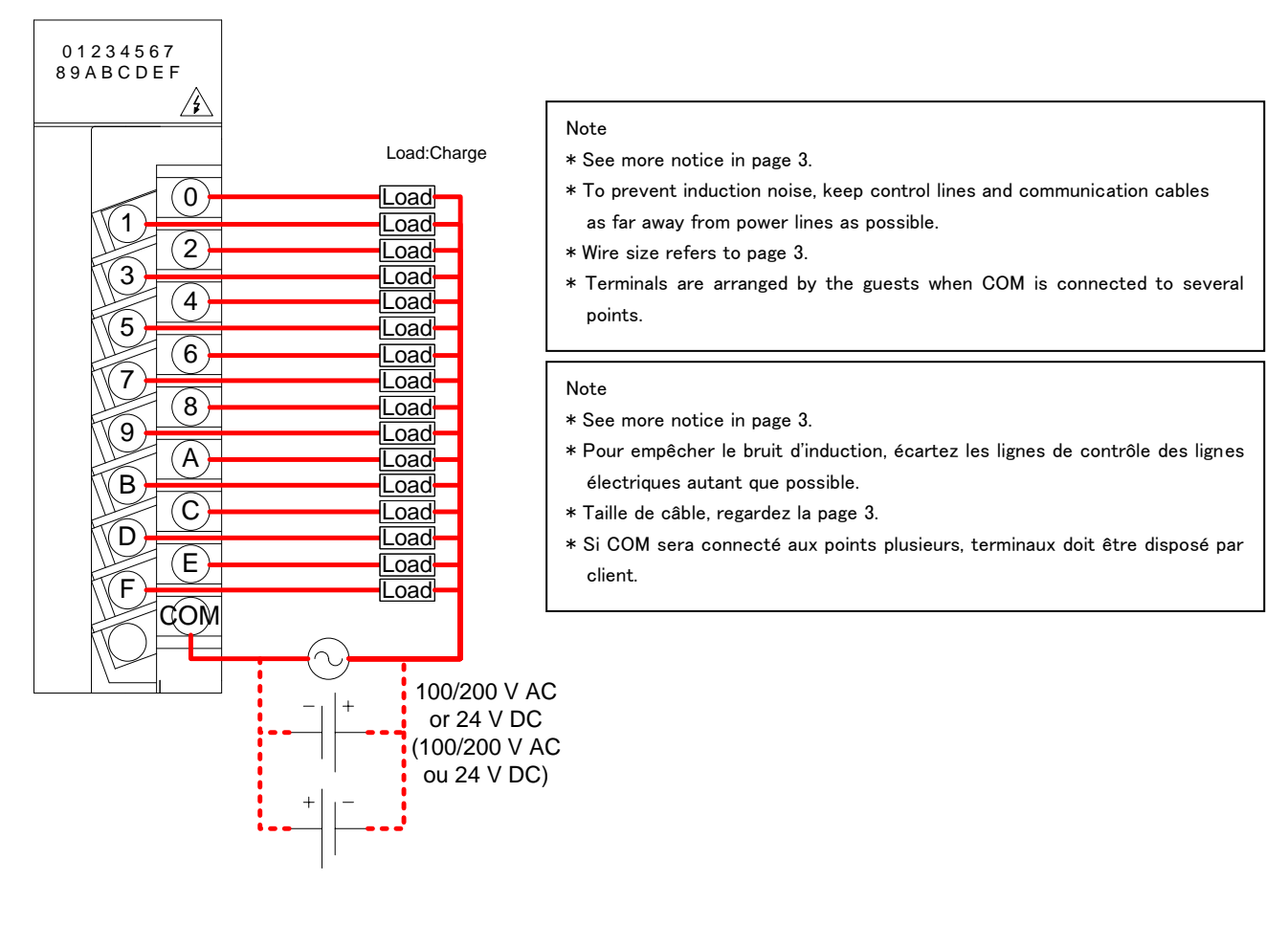

### Point P

When a counter or timer that uses a DC-DC converter is connected as a load, its inrush current should be below the maximum load current of the contact output section.

(Si l'un comptoir ou chronomètre ce qu'il utilise un DC-DC transformateur sera connecté comme une charge, le courant d'afflux doit être inférieur au courant de charge maximum de la section de contact de sortie.) If the inrush current is large, perform any one of the following to reduce the impact of the inrush current. (Si le courant d'afflux est grand, réalisez l'un des suivants pour diminuer l'impact du courant d'afflux.)

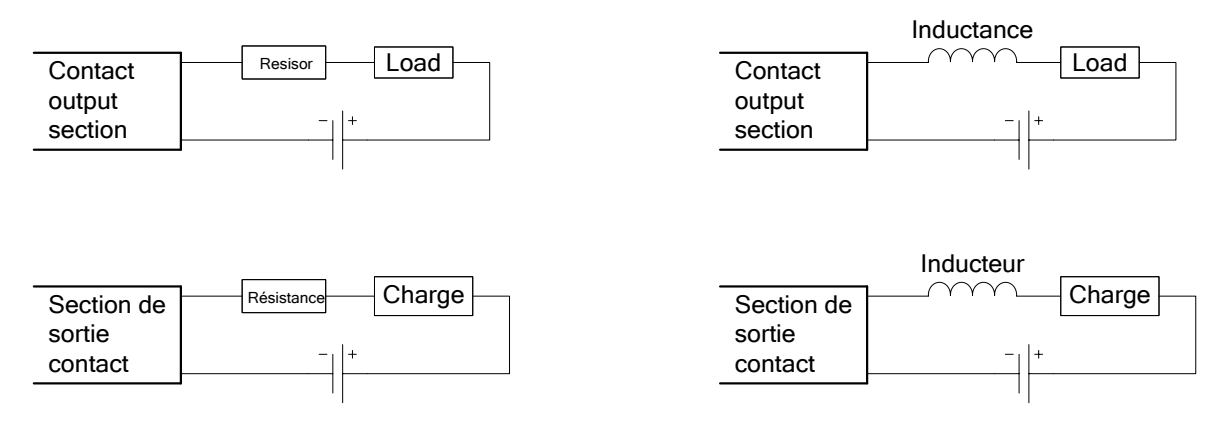

### 9. Specifications

### 9.1 Hardware specifications

| Item           |                           | Specifications                     |                                                                                                    |                                       |                  |                           |                |                                         |  |
|----------------|---------------------------|------------------------------------|----------------------------------------------------------------------------------------------------|---------------------------------------|------------------|---------------------------|----------------|-----------------------------------------|--|
|                | Input pow                 | er supply                          |                                                                                                    |                                       |                  |                           |                |                                         |  |
|                | (Entrée d'                | alimentation électrique)           | 100 to 240 V AC (+10%, -15%)                                                                                                    |                                       |                  |                           |                |                                         |  |
|                | Input freq<br>(Fréquence) | uency<br>ce d'entrée)              | 50/60 Hz (±5%)                                                                                                    |                                       |                  |                           |                |                                         |  |
|                | Input volta<br>(Distorsio | age distortion<br>n)               | Within 5%                                                                                                    | Within 5%                             |                  |                           |                |                                         |  |
|                | Consump<br>(Consomr       | tion VA<br>mation VA)              | 19 VA (at 110 V                                                                                                    | AC), 25 VA (at                        | 220 V AC)        |                           |                |                                         |  |
|                | Inrush cui<br>(Courant    | rrent<br>d'afflux)                 | 20 A, 8 ms or less(20 ms ou moins (100 V AC ou plus))                                                                                       |                                       |                  |                           |                |                                         |  |
|                | Allowable<br>interruptic  | momentary power<br>on time         | 20 ms or less (100 V AC or higher)                                                                                                    |                                       |                  |                           |                |                                         |  |
|                | Withstand                 | l voltage                          | L,N terminals – external case 2,210V AC in 5 seconds<br>L,N terminals – output terminals<br>L,N terminals – CC-Link communication terminals |                                       |                  |                           |                |                                         |  |
|                |                           |                                    | L.N terminals –                                                                                                    | external case                         |                  |                           | 10 MΩ at 50    | 00 V DC                                 |  |
|                | Insulation                | resistance                         | L,N terminals -                                                                                                    | output termina                        | S                |                           |                |                                         |  |
|                |                           |                                    | L,N terminals -                                                                                                    | CC-Link comm                          | unication termi  | nals                      |                |                                         |  |
| uc             |                           |                                    | <ul> <li>By noise simu</li> </ul>                                                                                                    | lator with a nois                     | se voltage of 15 | 500 Vp-p, a nois          | e width of 1 µ | s and a noise                           |  |
| m              | Noise imr                 | nunity                             | frequency of 2                                                                                                    | 25 to 60 Hz                           | -                |                           |                |                                         |  |
| οu             |                           |                                    | <ul> <li>Noise voltage</li> </ul>                                                                                                    | IEC61000-4-4,                         | 2 kV             |                           |                |                                         |  |
| U<br>U         | Operating                 | ambient temperature                | 0 to 55⁰C                                                                                                    |                                       |                  |                           |                |                                         |  |
|                | Storage a                 | mbient temperature                 | -25 to +75⁰C                                                                                                    |                                       |                  |                           |                |                                         |  |
|                | Operating                 | ambient humidity                   | 5 to 95% RH                                                                                                    |                                       |                  |                           |                |                                         |  |
|                | Storage a                 | mbient humidity                    | 5 to 95% RH                                                                                                    |                                       |                  |                           |                |                                         |  |
|                | Vibration                 | resistance                         |                                                                                                    | -                                     | Frequency        | Constant                  | Half           | Sweep count                             |  |
|                |                           |                                    |                                                                                                    |                                       | riequency        | acceleration              | amplitude      | ewcep count                             |  |
|                |                           |                                    | Conforming to                                                                                                    | Intermittent                          | 5 to 9 Hz        | -                         | 3.5 mm         | 10 times in                             |  |
|                |                           |                                    | JIS B 3502,<br>IFC 61131-2                                                                                                    | vibration                             | 9 to 150 Hz      | 9.8 m/s2                  | -              | direction $\lambda$ , $\eta$ , $\Sigma$ |  |
|                |                           |                                    |                                                                                                    | Continuous                            | 5 to 9 Hz        | -                         | 1.75 mm        |                                         |  |
|                |                           |                                    |                                                                                                    | vibration                             | 9 to 150 Hz      | 4.9 m/s2                  | -              |                                         |  |
|                | Impact rea                | sistance                           | Conforming to                                                                                                    | JIS B 3502, IEC                       | 61131-2 (147     | m/s2, 3 times in          | each XYZ di    | rection)                                |  |
|                | Operating                 | environment                        | No corrosive ga                                                                                                    | as                                    | •                |                           |                |                                         |  |
|                | Operating                 | altitude                           | 2000 m or below                                                                                                    | w                                     |                  |                           |                |                                         |  |
|                | Installatio               | n area                             | Inside a board                                                                                                    |                                       |                  |                           |                |                                         |  |
|                | Overvolta                 | ge category *1                     | II or below                                                                                                    |                                       |                  |                           |                |                                         |  |
|                | Contamin                  | ation level *2                     | 2 or below                                                                                                    |                                       |                  |                           |                |                                         |  |
|                | Mass                      |                                    | 0.9 kg                                                                                                    |                                       |                  |                           |                |                                         |  |
|                | Fuse                      |                                    | Built-in (unchan                                                                                                    | igeable by user                       | )                |                           |                |                                         |  |
| (Id            | ERR                       | Application                        | Off when no po                                                                                                    | wer is input, the                     | e product is res | et, or fuse blows         | 6              |                                         |  |
| r sup<br>ction | terminal                  | Rated switching<br>voltage/current | 24 V DC, 0.5 A                                                                                                    |                                       |                  |                           |                |                                         |  |
| ve             |                           | Min. switching load                | 5 V DC, 1 mA                                                                                                    |                                       |                  |                           |                |                                         |  |
| Po             |                           | Life                               | Mechanical: 20                                                                                                    | ,000,000 times                        | or more, electr  | ical: 100,000 tim         | ies or more (a | at rated                                |  |
|                |                           |                                    | switching voltag                                                                                                    | ge/current)                           |                  |                           |                |                                         |  |
|                | Ethernet                  | Interface                          | 10BASE-T/100                                                                                                    | BASE-TX                               |                  |                           |                |                                         |  |
|                |                           | Transmission method                | Baseband                                                                                                    |                                       |                  |                           |                |                                         |  |
|                |                           | Cascade connection limit           | Max. 4 levels (10BASE-T), Max. 2 levels (100BASE-TX)                                                                                        |                                       |                  |                           |                |                                         |  |
|                |                           | Max. segment length                | 100 m                                                                                                    |                                       |                  |                           |                |                                         |  |
|                |                           | Compatible Connector               | RJ45                                                                                                    |                                       |                  | ana ati a a llu cala ta c | t a al         |                                         |  |
|                |                           | Functions supported                | Autonegotiation (10BASE-T/100BASE-TX automatically detected)                                                                                |                                       |                  |                           |                |                                         |  |
| on             | Clock                     | 0 to 55°C                          | Per day: -10.89                                                                                                    | to $+8.64$ sec                        | Additional dif   | ference of +0.5           | seconds can l  | be produced                             |  |
| ecti           | accuracy                  | 25°C                               | Per day: -4.32 t                                                                                                    | o +5.25 sec                           | during outage    | es.                       |                |                                         |  |
| r Sé           | Backup                    | Backup data                        | Backup is made                                                                                                    | e using the batt                      | ery.             |                           |                |                                         |  |
| vel            | for                       | ·                                  | • Clock                                                                                                    | 0                                     | ,                |                           |                |                                         |  |
| Ser            | electric                  |                                    | <ul> <li>Measurement</li> </ul>                                                                                                    | data for the las                      | at 1 hour        |                           |                |                                         |  |
|                | blackout                  |                                    | Backup is made using nonvolatile memory (CompactFlash memory card).                                                                         |                                       |                  |                           |                |                                         |  |
|                | *4                        |                                    | <ul> <li>Setting values</li> </ul>                                                                                                    | 3                                     |                  |                           |                |                                         |  |
|                |                           | _                                  | Measurement                                                                                                    | data except the                       | e one for the la | st 1 hour                 |                |                                         |  |
|                | Battery                   | Туре                               | Lithium mangar                                                                                                    | ium manganese dioxide primary battery |                  |                           |                |                                         |  |
|                |                           | Initial voltage                    | 3.0 V                                                                                                    |                                       |                  |                           |                |                                         |  |
|                |                           | Nominal current                    | 1800 mAh                                                                                                    |                                       |                  |                           |                |                                         |  |
| 1              |                           | Lite when in storage               | 5 years at room                                                                                                    | i temperature (a                      | actual service v | alue)                     |                |                                         |  |

| Item             | Specifications             |                          |                                            |
|------------------|----------------------------|--------------------------|--------------------------------------------|
| Life when in use | Energization<br>time ratio | Guaranteed value         | Guaranteed time after battery error occurs |
|                  | 0%                         | 13,700 hours, 1.57 years | 600 hours, 25 days                         |
|                  | 30%                        | 19,100 hours, 2.18 years |                                            |
|                  | 50%                        | 25,800 hours, 2.96 years |                                            |
|                  | 70%                        | 40,000 hours, 4.57 years | ]                                          |
|                  | 100%                       | 43,800 hours, 5 years    |                                            |

\*1 This indicates the assumed area of electric distribution to which the device is connected, the area ranging from public distribution to factory machinery. The measurement category II applies to the device power-supplied from fixed facility. The surge voltage of this product is 2500 V up to the rated voltage of 300 V. (IEC 60664-1)

\*2 The index indicates the level of conductive substance at the device's operating environment. Contamination level 2 means only non-conductive substance. However, occasional condensation may lead to temporary conduction. (IEC 60664-1)

\*3 For UL/c-UL standard, please use the copper conductors wire which temperature rating is 60 °C /75 °C.

\*4 If the unit is reset when power failure compensation is not available by expiration of power failure compensation period, set time would be changed to the initial status (00:00 on 1st of January, 2002).

If the time is changed with this status, measured data may be disappeared.

Necessary data should be measured before changing the time setting.

About the data collecting method please refer to "Data Collecting" part in chapter 4.7.1 for maintenance of the user's manual (Settings).

|                                       | Item                         | Specifications                                                                          |                          |                                                            |  |  |  |
|---------------------------------------|------------------------------|-----------------------------------------------------------------------------------------|--------------------------|------------------------------------------------------------|--|--|--|
|                                       | Transmission speed           | 156 kbps/625 kbps                                                                       | /2.5 Mbps/5 Mbps/10      | Mbps                                                       |  |  |  |
|                                       | Max. overall cable length    | Communication                                                                           | Cable length             | Max. overall cable length                                  |  |  |  |
|                                       | (Max. transmission distance) | speed                                                                                   | between stations         |                                                            |  |  |  |
|                                       |                              | 156 kbps                                                                                |                          | 1200 m                                                     |  |  |  |
|                                       |                              | 625 kbps                                                                                |                          | 900 m                                                      |  |  |  |
|                                       |                              | 2.5 Mbps                                                                                | 20 cm or longer          | 400 m                                                      |  |  |  |
|                                       |                              | 5 Mbps                                                                                  | -                        | 160 m                                                      |  |  |  |
|                                       |                              | 10 Mbps                                                                                 |                          | 100 m                                                      |  |  |  |
| _<br>_                                | Max. number of connected     | 64 units under the                                                                      | following conditions.    |                                                            |  |  |  |
| tion                                  | units                        | 1. Total number                                                                         | of stations              |                                                            |  |  |  |
| ec.                                   |                              | a + b × 2 + c                                                                           | × 3 + d× 4 ≤ 64          |                                                            |  |  |  |
| u s                                   |                              | a: number                                                                               | of units occupying 1 s   | station, b: number of units occupying 2 stations, c: numbe |  |  |  |
| tio                                   |                              | of units of                                                                             | occupying 3 stations,    | d: number of units occupying 4 stations                    |  |  |  |
| ica                                   |                              | 2. Number of co                                                                         | nnected units            |                                                            |  |  |  |
| un                                    |                              | 16 × (A + D)                                                                            | + 54 × B + 88 × c ≤ 23   | 304                                                        |  |  |  |
| E                                     |                              | A:Number of                                                                             | of remote I/O station u  | inits Max. 64 units                                        |  |  |  |
| -DC                                   |                              | B:Number of                                                                             | of remote device station | on units Max. 42 units                                     |  |  |  |
| ¥                                     |                              | C:Number of local station and intelligent device station Max. 26 units                  |                          |                                                            |  |  |  |
| Ľ.                                    |                              | units                                                                                   |                          |                                                            |  |  |  |
| ģ                                     |                              | D:Number of reserved station units*                                                     |                          |                                                            |  |  |  |
| 0                                     |                              | * Unregistered station numbers from the station number 1 to the last station number are |                          |                                                            |  |  |  |
|                                       |                              | counted as reserved station units.                                                      |                          |                                                            |  |  |  |
|                                       | Communication method         | Broadcast polling r                                                                     | nethod                   |                                                            |  |  |  |
|                                       | Synchronization method       | Frame synchronou                                                                        | s method                 |                                                            |  |  |  |
|                                       | Encoding method              | NRZI method                                                                             |                          |                                                            |  |  |  |
|                                       | Transmission path            | Bus (RS-485)                                                                            |                          |                                                            |  |  |  |
|                                       | Transmission format          | HDLC compliant                                                                          |                          |                                                            |  |  |  |
|                                       | Error control system         | CRC (X16 + X12 +                                                                        | X5 + 1)                  |                                                            |  |  |  |
|                                       | Connection cable             | Version 1.10-comp                                                                       | atible CC-Link dedica    | ited cable                                                 |  |  |  |
| _                                     | Number of output points      | 16 points                                                                               |                          |                                                            |  |  |  |
| tion                                  | Insulation method            | Relay insulation                                                                        |                          |                                                            |  |  |  |
| ect                                   |                              | 24 V DC 2 A (resis                                                                      | tance load)              |                                                            |  |  |  |
| ts                                    | Rated switching              | 240 V AC 2 A (COS                                                                       | δφ=1)                    | /1 point, 8 A/1 common                                     |  |  |  |
| h                                     | voltage/current              | (24 V DC 2 A (resis                                                                     | stance load))            |                                                            |  |  |  |
| out                                   |                              | (240 V AC 2 A (CO                                                                       | Sφ=1))                   | (/1 point, 8 A/1 common)                                   |  |  |  |
| ct                                    | Min. switching load          | 5 V DC, 1 mA                                                                            |                          |                                                            |  |  |  |
| nta                                   | Max. switching load          | 264 V AC 2 A, 125                                                                       | V DC 2 A                 |                                                            |  |  |  |
| Ö                                     | Life                         | Mechanical: 20,000                                                                      | 0,000 times or more,     | electrical: 100,000 times or more (at rated switching      |  |  |  |
| , , , , , , , , , , , , , , , , , , , | voltage/current)             |                                                                                         |                          |                                                            |  |  |  |

To make EcoWebServerIII EMC-compatible, the noise reduction parts must be installed in accordance with the following. The noise reduction must be the parts of the table below or equivalent.

| Parts name   | Model name     | Quantity | Manufacturer             | Distance from the terminal |
|--------------|----------------|----------|--------------------------|----------------------------|
| EMI FILTER   | NF2060A-RQ     | 2        | SOSHIN ELECTRIC CO., LTD | 100mm                      |
| CLAMP FILTER | ZCAT2235-1030A | 3        | TDK                      | 100mm                      |

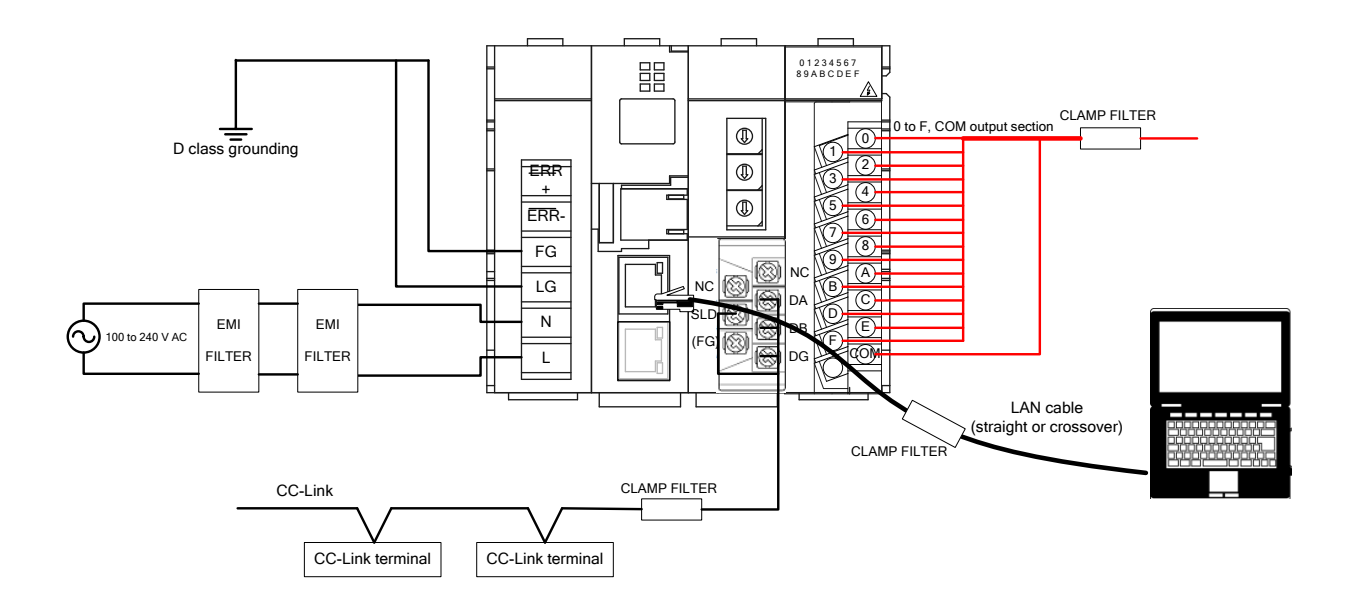

| Item                |                                      |                       |                                  | Specifications                                                                                                    |                                                                                                    |  |
|---------------------|--------------------------------------|-----------------------|----------------------------------|----------------------------------------------------------------------------------------------------|----------------------------------------------------------------------------------------------------|--|
| Support             | No.                                  |                       |                                  | Up to 64                                                                                                    |                                                                                                    |  |
| terminals           | CC-Link<br>terminals                 |                       | Terminal model                   | ME96NSR,ME110SSR-C,ME110NSR-C,,EMU2-RD3-C,EMU2-RD5-C,EMU2-R<br>D7-C,EMU2-RD2-C-4W,EMU2-RD4-C-4W,EMU3-DP1-C,MDU(WS-V),MDU(W<br>S),AE-SW(BIF-CC),AJ65BT-68TD,AJ65BT-64RD3,AJ65BT-64AD,AJ65SBTB1-<br>8D,AJ65SBTB1-16D,AJ65SBTB1-32D,AJ65SBTB1-16DT,AJ65SBTB1-32DT,Q<br>J61BT11N,LCPU/LJ61BT11 |                                                                                                    |  |
|                     |                                      |                       | No.                              | Up to 32                                                                                                    |                                                                                                    |  |
|                     | PLC                                  |                       | Terminal model                   | MELSEC PLC                                                                                                    | ries                                                                                                    |  |
| Number of           | Total num                            | nber of n             | neasuring points                 | 255 points (Up to 32 of 255 points are operation monitoring measuring points.)                                                                                                    |                                                                                                    |  |
| measuring           | Number of virtual measuring points   |                       |                                  | 128 points                                                                                                    |                                                                                                    |  |
| points              | Number of specific consumption       |                       |                                  | 64 points                                                                                                    |                                                                                                    |  |
|                     | Number of equipment measuring points |                       |                                  | 42 points                                                                                                    |                                                                                                    |  |
| Logging<br>function | Zoom/Daily/Monthly/Yearly            |                       |                                  | Collects data at 1/5-minutes intervals/on the hour specified hour of the day/on the specified hour                                                                                                    | our or on the half-hour/on the of the specified day of the month                                                                                                    |  |
| Computing function  | Daily Virtu                          |                       | Il measuring point               | Four arithmetic operations with parentheses<br>can be performed on up to 16 arithmetic<br>elements.                                                                                                    | Arithmetic operations are done<br>based on data collected on the<br>hour or on the half-hour.                                                                               |  |
|                     |                                      | meas                  | fic consumption<br>uring point   | A measuring point or virtual measuring point is specified for each amount.                                                                                                    |                                                                                                    |  |
|                     | Monthly Virtua                       |                       | I measuring point                | Four arithmetic operations with parentheses can be performed on up to 16 arithmetic elements.                                                                                                    | Arithmetic operations are done<br>based on data collected on the<br>specified hour of the day.                                                                              |  |
| Saving function     | Zoom/Da                              | ily/Mont              | hly/Yearly                       | For 62 days(1-minute) or 14 days(5-minutes)<br>/186 days/60 months/5 years                                                                                                    | Saved in CompactFlash memory card                                                                                                    |  |
|                     | Specific of point                    | consump               | otion measuring                  | For 186 days (only on a daily basis)                                                                                                    |                                                                                                    |  |
|                     | Virtual measuring point              |                       |                                  | For 186 days (on a daily basis)/60 months (on a monthly basis)                                                                                                    |                                                                                                    |  |
|                     | Operation                            | n history             | ,                                | Records changes from ON to OFF in                                                                                                    |                                                                                                    |  |
|                     |                                      |                       |                                  | operation monitoring input for each operation<br>monitoring point (64 KB $\times$ 4 $\times$ the number of                                                                                                    |                                                                                                    |  |
| Transfer            | Transfor Zoom/Daily/Monthly          |                       | bly                              | Transfers data on the hour (data for 1                                                                                                    | Automatically transfers data to a                                                                                                    |  |
| function            | 200m/Daily/Wondilly                  |                       |                                  | hour)/on the hour (data for the day)/on the specified hour of the day (data for the month).                                                                                                    | specified FTP server                                                                                                    |  |
| Display function    | Zoom                                 | Electric<br>Analog    | energy/Pulses<br>value           | Bar graph: Usage amount for 1/5 minutes<br>Line graph: Measurement value                                                                                                    | Displays 1-hour data collected<br>1-minute intervals.<br>Displays 2 sets of data at a time<br>each for a separate measuring<br>point or for a separate day.                 |  |
|                     |                                      | Analog<br>(Power      | value<br>factor)                 | Line graph: Measurement value                                                                                                    | Displays 2 sets of 1-hour data<br>collected at 1-minute intervals at<br>a time, each for a separate day.                                                                    |  |
|                     | Daily                                | Electric<br>Virtual r | energy/Pulses<br>neasuring point | Bar graph: Usage amount on the hour or on<br>the half-hour<br>Line graph: Specific consumption and<br>accumulated energy amount on<br>the hour or on the half-hour                                                                                                    | Displays 1 day of data collected<br>on the hour or on the half-hour.<br>Displays 2 sets of data at a time,<br>each for a separate measuring<br>point or for a separate day. |  |
|                     |                                      | Analog<br>(Power      | value<br>factor)                 | Line graph: Measurement value                                                                                                    | Displays 2 days of data<br>collected on the hour or on the<br>balf-bour at a time                                                                                           |  |
|                     |                                      | Equipm                | ent                              | Bar graph: Usage amount on the hour or on<br>the half-hour<br>Line graph: Specific consumption and<br>accumulated energy amount on the hour or<br>on the half-hour                                                                                                    | Displays data for the specified<br>day collected on the hour or on<br>the half-hour.                                                                                        |  |
|                     |                                      | Specific              | consumption                      | Bar graph: Production amount and energy<br>amount on the hour or on the<br>half-hour                                                                                                    | Displays 2 days of data<br>collected on the hour or on the<br>half-hour at a time.                                                                                          |  |
|                     | Weekly                               | Specific              | consumption                      | Line graph: Specific consumption and<br>accumulated energy amount on<br>the hour or on the half-hour                                                                                                    | Displays 7 days of data<br>collected on the hour or on the<br>half-hour.                                                                                                    |  |
|                     | Monthly                              | Electric<br>Virtual r | energy/Pulses<br>neasuring point | Bar graph: Usage amount for 1 day<br>Line graph: Accumulated usage amount and<br>accumulated daily planned amount                                                                                                    | Displays 2 sets of 1-month data<br>collected at 1-day intervals,<br>each for a separate month or for<br>a separate measuring point.                                         |  |
|                     | Yearly                               | Electric              | energy/Pulses                    | Bar graph: Usage amount and planned<br>amount for 1 month<br>Line graph: Accumulated usage amount and<br>accumulated planned amount                                                                                                    | Displays 1 year of data collected<br>at 1-month intervals.<br>Displays 5 sets of data at a time,<br>each for a separate year or for a<br>separate measuring point           |  |

| Item                              |                       |                                              | Specifications                                                                                                    |  |
|-----------------------------------|-----------------------|----------------------------------------------|----------------------------------------------------------------------------------------------------|--|
|                                   | Current val           | lue (group)                                  | Displays accumulated current values, hourly differences, daily differences, or monthly differences of current values for measuring points registered as a group (up to 32 groups, up to 255 points per group). Measurement values for up to 10 points can be displayed in a screen. |  |
| Current value (separately chosen) |                       |                                              | Displays accumulated current values, hourly differences, daily differences, or monthly differences of current values for measuring points registered in a display list file (up to 10 files). Measurement values for up to 10 points can be displayed in a screen.                  |  |
| Monitoring<br>function            | Email<br>notification | Error monitoring                             | Monitors server startup (reset), read/write errors on CompactFlash memory<br>card, measuring errors, file transfer errors, automatic clock adjustment errors,<br>battery errors                                                                                                    |  |
|                                   |                       | Upper/Lower limit<br>monitoring              | Monitors up to 32 measuring points (analog value) for their upper/lower limit.                                                                                                    |  |
|                                   |                       | Planned energy value monitoring              | Performs a daily monitoring of up to 255 measuring points for the actual valu against the planned monthly energy values.                                                                                                    |  |
|                                   |                       | Target Specific<br>consumption<br>monitoring | Performs an hourly monitoring of up to 64 measuring points for the actual values against the target specific consumptions.                                                                                                    |  |
|                                   |                       | Operation monitoring                         | Monitors up to 32 operation monitoring points for changes.                                                                                                    |  |
|                                   |                       | Periodic notification                        | Sends up 8 messages to the specified destinations once a day, week, or r on the specified hour.                                                                                                    |  |
|                                   | Contact<br>output     | Error monitoring                             | Monitors server startup (reset), read/write errors on CompactFlash memory card, measuring errors, file transfer errors, automatic clock adjustment errors, battery errors.                                                                                                    |  |
|                                   |                       | Upper/Lower limit<br>monitoring              | Monitors up to 32 measuring points (analog value) for their upper/lower limit.                                                                                                    |  |
|                                   |                       | Planned energy value monitoring              | Performs a daily monitoring of up to 255 measuring points for the actual value against the planned monthly energy values.                                                                                                    |  |
|                                   |                       | Target specific<br>consumption<br>monitoring | Performs an hourly monitoring of up to 64 measuring points for the actual values against the target specific consumptions.                                                                                                    |  |
|                                   |                       | Operation monitoring                         | Operates in combination with changes in the state of up to 32 operation monitoring points.                                                                                                    |  |
| Maintenance<br>function           | Planned va            | alue/Target value setting                    | Sets planned monthly energy values and target specific consumptions on an annual basis.                                                                                                    |  |
|                                   | Clock settin          | ng                                           | Reading and setting of the current date                                                                                                    |  |
|                                   | IP address            | setting                                      | Sets an IP address, subnet mask, gateway address, and up to 3 DNS addresses                                                                                                    |  |

### 9.3 Operation environment

| Item        | Specifications                                        |  |  |
|-------------|-------------------------------------------------------|--|--|
| OS          | Microsoft Windows XP Professional(32bit) SP3          |  |  |
|             | Microsoft Windows Vista Business(32bit) SP2           |  |  |
|             | Microsoft Windows 7 Professional (32 bit, 64 bit) SP1 |  |  |
| Web browser | Internet Explorer 7                                   |  |  |
|             | Internet Explorer 8(32bit)                            |  |  |
|             | Internet Explorer 9(32bit)                            |  |  |
| JavaVM      | Oracle JAVA <sup>™</sup> 6 JRE 6(32bit)               |  |  |
|             | Oracle JAVA <sup>™</sup> 7 JRE 7(32bit)               |  |  |

### 10. External Dimensions

### **10.1 External dimonsions**

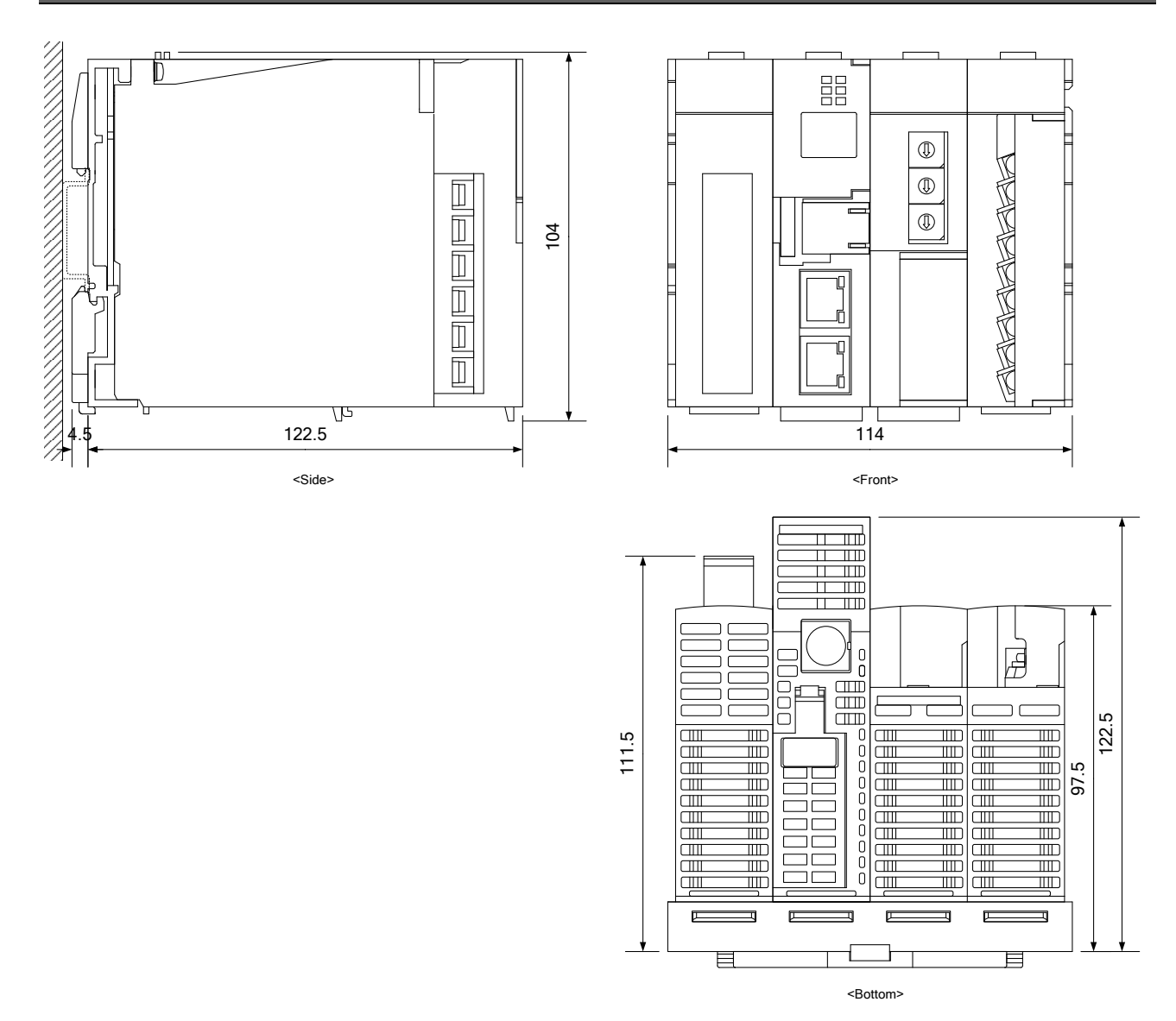

(Unit: mm)

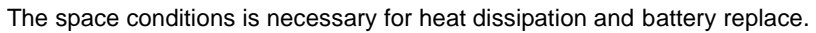

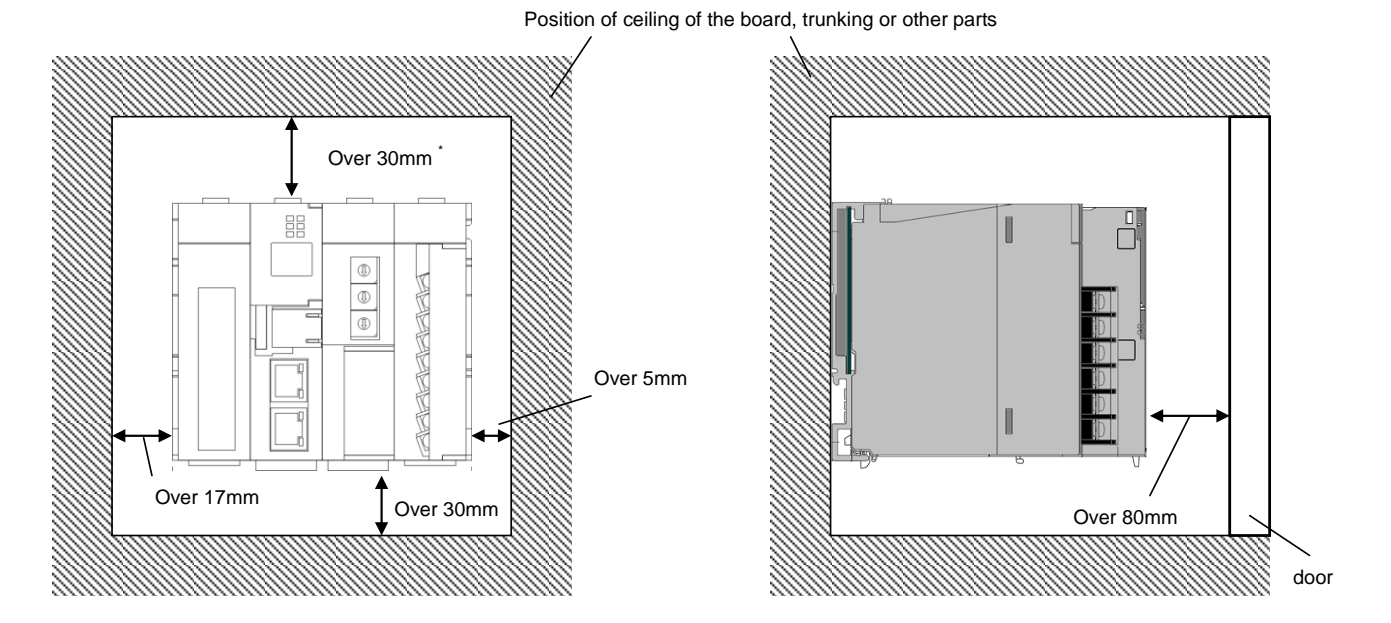

\* When trunking is less than 50mm. In other cases is over

### 11. Options

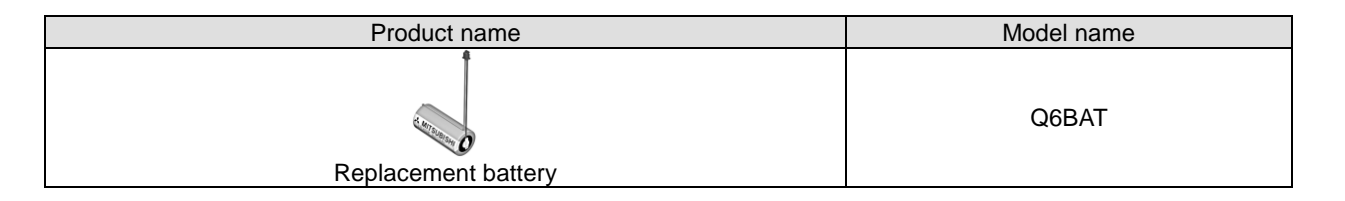

### 12. Troubleshooting

If the product gives off abnormal noise, smell, smoke or heat, turn the power off immediately. Check the following items for troubleshooting.

| Symptoms                         | Check items                                                                       |  |  |
|----------------------------------|-----------------------------------------------------------------------------------|--|--|
| Nothing is displayed.            | ●Is power supply (100 to 240 V AC, 50/60 Hz) properly connected between L         |  |  |
|                                  | and N on the terminal block of the power supply section?                          |  |  |
|                                  | Is there any short-circuit or break in the power line?                            |  |  |
| Graphs cannot be displayed.      | Is JavaVM (Java Virtual Machine) installed?                                       |  |  |
|                                  | You need to install JavaVM in client PCs to display graphs. Visit the following   |  |  |
|                                  | URL for installation.                                                             |  |  |
|                                  | http://www.java.com/                                                              |  |  |
| The "ERR." LED on the            | Is there any error in communication with CC-Link terminal devices? Check          |  |  |
| CC-Link communication            | whether CC-Link terminal devices, CC-Link station numbers and CC-Link baud        |  |  |
| section is lighting or blinking. | rate are properly set and communication cables and termination resistance are     |  |  |
|                                  | properly connected.                                                               |  |  |
| The "ERR." LED on the            | The battery is at the end of its life. Replace the battery.                       |  |  |
| server section is lighting.      | (See "6.2 Replacing battery".)                                                    |  |  |
|                                  | <ul> <li>Please check if the battery is properly connected.</li> </ul>            |  |  |
| The "STA." LED on the            | The data in the CompactElash memory card is being restored during startup         |  |  |
| server section is blinking for   | The product starts up normally after a few minutes                                |  |  |
| a long time.                     |                                                                                   |  |  |
| "E1" is displayed on the         | Access to the internal memory has failed.                                         |  |  |
| 7-segment LED on the             | Reset the product.                                                                |  |  |
| server section.                  |                                                                                   |  |  |
| "E2" is displayed on the         | Access to the CompactFlash memory card has failed.                                |  |  |
| 7-segment LED on the             | Reset the product.                                                                |  |  |
| server section.                  |                                                                                   |  |  |
| "E3" is displayed on the         | Automatic time synchronization with the SNTP server has failed.                   |  |  |
| 7-segment LED on the             | Check whether communication with the SNTP server is normally running or           |  |  |
| server section.                  | settings in the SNTP server are correct.                                          |  |  |
| "E4" is displayed on the         | File transfer to the FTP server has failed.                                       |  |  |
| 7-segment LED on the             | Check whether communication with the FTP server is normally running or            |  |  |
| server section.                  | settings in the FTP server are correct.                                           |  |  |
| "01" is blinking on the          | The battery backup RAM is initialized when you use the product for the first time |  |  |
| 7-segment LED on the             | or when you keep the product nonenergized for more than 3 minutes with the        |  |  |
| server section.                  | battery exhausted or disconnected.                                                |  |  |

If you cannot solve your problem according to the check items above, contact your supplier or us.

### 13. Warranty

- This document and product have undergone strict quality control and inspection before delivery, but in the unlikely event that the document or product is defective in manufacture, our company shall provide replacement. Contact the distributor from which you purchased them. However, this warranty does not apply to the product or document that has been damaged by acts of God or misapplication.
- Our company shall not be liable for any damages arising out of your or third parties' system troubles, legal problems, misapplication, failures during use, or any other defects.
- The product is warranted for a period of less than one (1) year from the date of your purchase or from the date of delivery to your specified location or within eighteen (18) months from the date of shipment from our factory (from the month and year of manufacture), whichever is less.
- •The warranty period shall not be renewed after repair.

### Software License Agreement

This "Software License Agreement" (hereinafter referred to as "the Agreement") is applicable to the relevant software (hereinafter referred to as "the Software") manufactured and sold by the Mitsubishi Electric Corporation (hereinafter referred to as "Mitsubishi Electric"). Software means all programs on the recording media and all related documents.

### Article 1 (License of use)

Mitsubishi Electric shall hereunder agree to grant the user the license to use the Software, and the user shall accept all provisions stated below and agree not to assign such license of use to anyone other than contractors and not to possess an exclusive license of use.

### Article 2 (Reproduction of the Software)

The user must not reproduce all or part of the Software, except for the following:

(1) The reproduction of the Software is only allowed when this is for the security of the Software and the use of such reproduction is limited to the designated computer. This shall only apply to the software for which preparations for enabling the reproduction of the Software has been made.

### Article 3 (Use for computers other than the designated computer)

The Software shall not be used for computers other than the designated computer. However, if any of the following events occurs, the Software can temporarily be used for a computer other than the designated computer, for the period until such event ceases to exist:

- (1) The designated computer cannot be used due to the work for maintenance, adjustment, failure, etc., or
- (2) The installation of the designated computer is not completed.

### Article 4 (Limitation of liability)

- (1) Mitsubishi Electric shall not guarantee that the Software is suitable or useful for the specific purpose intended by the user.
- (2) Mitsubishi Electric shall assume no liability for any damage to the user or any third party's claim against the user, arising from the execution of the license of use granted to the user under the Agreement.

### Article 5 (Alteration of the Software by user)

Any modification of the Software by the user shall not be allowed without written permission from Mitsubishi Electric. Mitsubishi Electric shall assume no responsibility for the Software that has been modified by the user.

### Article 6 (Copyright)

The copyright to the Software shall belong to the Mitsubishi Electric. The copyright to any reproductions described in Article 2 shall also belong to Mitsubishi Electric. However, the recording media on which the Software is recorded shall not belong to Mitsubishi Electric.

### Article 7 (Confidentiality)

The user shall keep confidential, and must not disclose, the Software, its reproductions, and the materials related to these.

The user must not leak to a third party any of Mitsubishi Electric's business secrets that the user may get to know under the Agreement.

### Article 8 (Duration of the Agreement)

The Agreement shall come into force when the user agrees to the Agreement and installs the Software, and shall continue in force for the duration until the Agreement becomes invalid due to any of the following:

(1) The user can terminate the license of use, within one month after written notice is given to Mitsubishi Electric.

(2) Mitsubishi Electric can terminate the license of use, if the user violates the Agreement.

### Article 9 (Domestic use only)

The user must not take the Software out of Japan, or send it to any area outside Japan, without prior written permission from Mitsubishi Electric.

### Article 10 (Termination)

When the license of use under the Agreement is terminated, the original Software, and all its reproductions, printed materials, etc. shall be returned to, or a document proving that these are destroyed shall be sent to, Mitsubishi Electric, within one month from the date of such termination. All costs for such return or destruction shall be incurred by the user.

### MEMO

### **Energy Saving Data Collecting Server**

### Trademarks

- Windows<sup>®</sup>, Windows<sup>®</sup>XP, Windows<sup>®</sup>Vista, Windows<sup>®</sup>7, and Internet Explorer are trademarks, registered trademarks and products of Microsoft Corporation in the United States and/or other countries.
- Java, all Java-based trademarks and logos are registered trademarks and products of Oracle, Inc. in the United States and/or other countries.
- CompactFlash<sup>™</sup> and CF are trademarks of SanDisk Corporation.
- Ethernet is a registered trademark of Fuji Xerox Co., Ltd.
- EcoServer is a registered trademark of Mitsubishi Electric Corporation.
- Other company names and product names in the manual are trademarks or registered trademarks of their respective owners.

|                                        | T                                                       |                                                                                                    | 1                   |
|----------------------------------------|---------------------------------------------------------|----------------------------------------------------------------------------------------------------|---------------------|
| Country / Region                       | Company                                                 | Address                                                                                                | Telephone           |
| Australia                              | Mitsubishi Electric Australia Pty. Ltd.                 | 348 Victoria Road, Rydalmere, N.S.W. 2116, Australia                                                   | +61-2-9684-7777     |
| USA                                    | Mitsubishi Electric Automation Inc.                     | 500 Corporate Woods Parkway Vernon Hills, IL 60061, USA                                                | +1-847-478-2100     |
| Brazil                                 | MELCO-TEC Rep. Com. e Assessoria Tecnica Ltda.          | Av. Paulista, 1439-Cj.72, Cerqueira Cesar CEP 01311-200,<br>Sao Paulo, SP, CEP:01311-200, Brazil       | +55-11-3146-2200    |
| Chile                                  | Rhona S.A.                                              | Agua Santa 4211 P.O. Box 30-D Vina del Mar, Chile                                                      | +56-32-2-320-600    |
| China                                  | Mitsubishi Electric Automation (CHINA) Ltd.             | No. 1386 Hongqiao Road, Mitsubishi Electric Automation Center<br>Shanghai China, 200336                | +86-21-2322-3030    |
| China                                  | Mitsubishi Electric Automation (HongKong) Ltd.          | 10/F., Manulife Tower, 169 Electric Road, North Point,<br>Hong Kong                                    | +852-2887-8810      |
| Colombia                               | Proelectrico Representaciones S.A.                      | Carrera 53 No 29C-73 - Medellin, Colombia                                                              | +57-4-235-30-38     |
| Egypt                                  | Cairo Electrical Group                                  | 9, Rostourn St. Garden City P.O. Box 165-11516<br>Maglis El-Shaab, Cairo - Egypt                       | +20-2-27961337      |
| Europe                                 | Mitsubishi Electric Europe B.V.                         | Gothaer Strasse 8, D-40880 Ratingen, Germany                                                           | +49-(0)2102-486-0   |
| India                                  | Mitlite Electric Company Pvt Ltd                        | Plot No-32, Sector-6, IMT Maneser,                                                                     | +91-124-4695300     |
| Indonesia                              | P. T. Sahabat Indonesia                                 | P.O.Box 5045 Kawasan Industri Pergudangan, Jakarta, Indonesia                                          | +62-(0)21-6610651-9 |
| Korea                                  | Mitsubishi Electric Automation Korea Co., Ltd           | 1480-6, Gayang-Dong, Gangseo-Gu, Seoul, Korea                                                          | +82-2-3660-9572     |
| Laos                                   | Societe Lao Import Co., Ltd.                            | 43-47 Lane Xang Road P.O. BOX 2789 VT Vientiane Laos                                                   | +856-21-215043      |
| Lebanon                                | Comptoir d'Electricite Generale-Liban                   | Cebaco Center - Block A Autostrade Dora,<br>P.O. Box 11-2597 Beirut - Lebanon                          | +961-1-240445       |
| Malaysia                               | Mittric Sdn Bhd                                         | 5 Jalan Pemberita U1/49, Temasya Industrial Park,<br>Glenmarie 40150 Shah Alam, Selangor, Malaysia     | +603-5569-3748      |
| Myanmar                                | Peace Myanmar Electric Co.,Ltd.                         | NO137/139 Botataung Pagoda Road,<br>Botataung Town Ship 11161, Yangon, Myanmar                         | +95-(0)1-202589     |
| Nepal                                  | Watt & Volt House                                       | KHA 2-65, Volt House Dillibazar Post Box: 2108,<br>Kathmandu, Nepal                                    | +977-1-4411330      |
| Middle East<br>Arab Countries & Cyprus | Comptoir d'Electricite<br>Generale-International-S.A.L. | Cebaco Center - Block A Autostrade Dora<br>P.O. Box 11-1314 Beirut - Lebanon                           | +961-1-240430       |
| Pakistan                               | Prince Electric Co.                                     | 1&16 Brandreth Road, Lahore-54000, Pakistan                                                            | +92-(0)42-7654342   |
| Philippines                            | Edison Electric Integrated, Inc.                        | 24th Fl. Galleria Corporate Center, Edsa Cr. Ortigas Ave.,<br>Quezon City Metro Manila, Philippines    | +63-(0)2-634-8691   |
| Saudi Arabia                           | Center of Electrical Goods                              | Al-Shuwayer St. Side way of Salahuddin Al-Ayoubi St.<br>P.O. Box 15955 Riyadh 11454 - Saudi Arabia     | +966-1-4770149      |
| Singapore                              | Mitsubishi Electric Asia Pte. Ltd.                      | 307, Alexandra Road, #05-01/02<br>Mitsubishi Electric Building, Singapore 159943                       | +65-6473-2308       |
| South Africa                           | CBI-electric: low voltage                               | Private Bag 2016, Isando, 1600, South Africa                                                           | +27-(0)11-9282000   |
| Taiwan                                 | Setsuyo Enterprise Co., Ltd                             | 6th Fl., No.105, Wu Kung 3rd, Wu-Ku Hsiang,<br>Taipei, Taiwan, R.O.C.                                  | +886-(0)2-2298-8889 |
| Thailand                               | United Trading & Import Co., Ltd.                       | 77/12 Bamrungmuang Road, Klong Mahanak,<br>Pomprab Bangkok Thailand                                    | +66-223-4220-3      |
| Uruguay                                | Fierro Vignoli S.A.                                     | Avda. Uruguay 1274, Montevideo, Uruguay                                                                | +598-2-902-0808     |
| Venezuela                              | Adesco S.A.                                             | Calle 7 La Urbina Edificio Los Robles Locales C y D<br>Planta Baja, Caracas - Venezuela                | +58-212-241-9952    |
| Vietnam                                | CTY TNHH-TM SA GIANG                                    | 10th Floor, Room 1006-1007, 255 Tran Hung Dao St.,<br>Co Giang Ward, Dist 1, Ho Chi Minh City, Vietnam | +84-8-8386727/28/29 |

# MITSUBISHI ELECTRIC CORPORATION

HEAD OFFICE: MITSUBISHI DENKI BLDG., MARUNOUCHI, 2-2-3, CHIYODAKU, TOKYO 100-8310. TELEX: J24532 CABLE: MELCO TOKYO

LY303Z728H21 IB63652-E (1401)